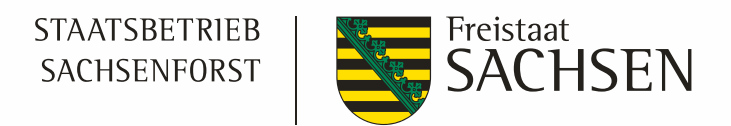

# **FGIS** online 2.0

## Die WebGIS-Lösung des Staatsbetriebes Sachsenforst

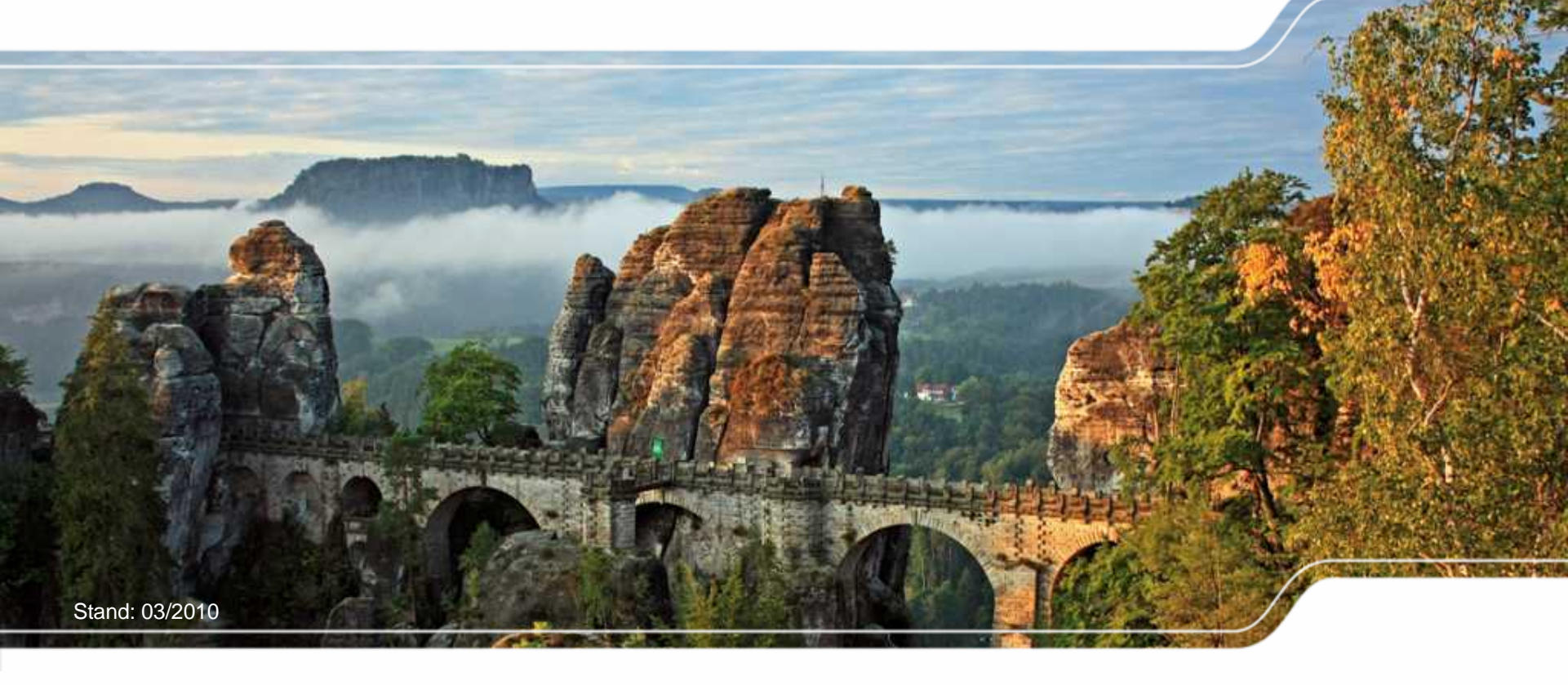

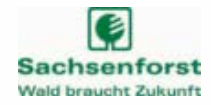

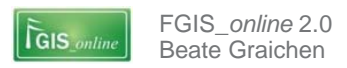

## FGIS\_online - Was ist das?

- Webbasiertes Forstliches GeoInformationsSystem zur Visualisierung und Abfrage forstlicher Sach- und Geodaten
  - WebGIS-Oberfläche zur Unterstützung der Mitarbeiter bei forstlichen Geschäfts- und Verwaltungsprozessen
  - Basiert auf dem Produkt mapClient der con terra GmbH (sdi.suite-Framework), ESRI-Basissoftware (ArcIMS, ArcSDE + MS SQL-Server) und OpenSource-Komponenten (z.B. Geoserver)
  - Aufruf des Programms über den Internet Explorer
  - Programm und Daten liegen auf zentralem Server
  - Einbindung interner und externer Datenquellen über Kartendienste (WMS – Web Map Services)
  - FGIS\_online wird den Bedürfnissen der Praxis entsprechend weiterentwickelt

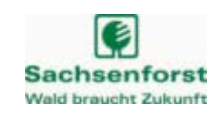

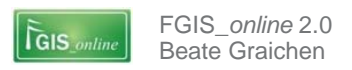

## Wie ist FGIS\_online aufgebaut? – Die Funktionsweise

## **I** Programm und Daten liegen auf zentralen Servern

- Zentrale Wartung und Konfiguration möglich
- Keine Software-Installation und Datenbereitstellung auf dem PC des Anwenders notwendig
- **Zugriff auf sachsenweite, aktuelle Geo- und Sachdaten**

## **I** Nutzung externer Kartendienste (Web Map Services)

- Zugriff auf aktuelle Daten anderer Behörden (LV, LfUG, LfL, BKG) z.B. Luftbilder, ALK, Schutzgebiete, Feldblockkataster
- Doppelthaltung und -pflege fremder Daten wird verringert

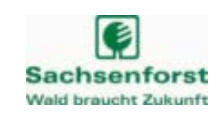

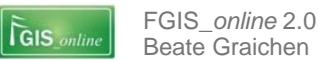

## FGIS\_online - Programmoberfläche

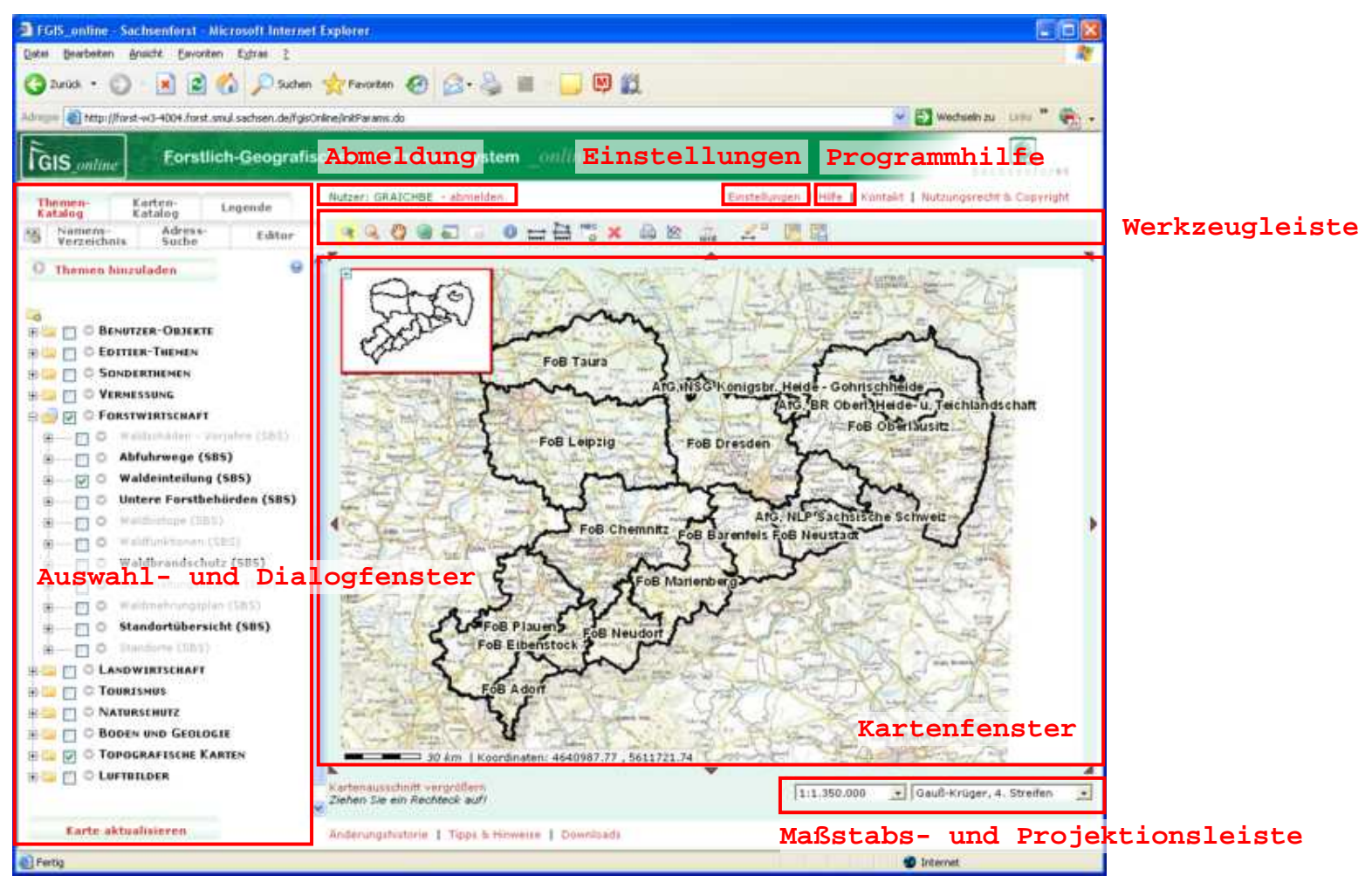

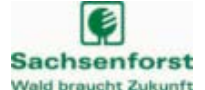

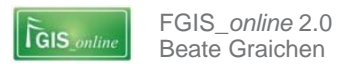

#### Verwendung der Programmhilfe

#### Aufruf der Programm-Hilfe

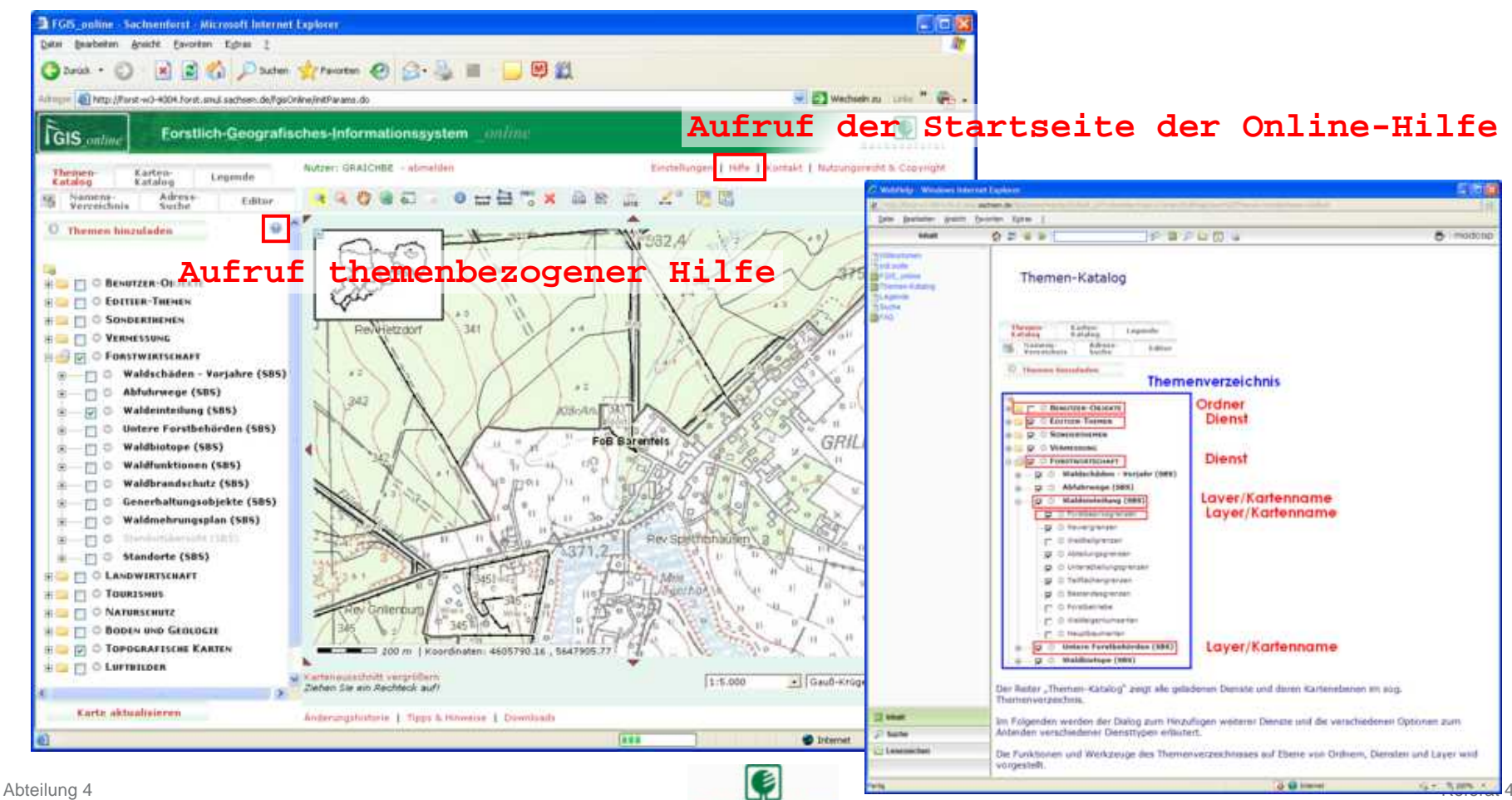

Sachsenforst

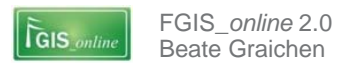

## FGIS\_online - Programmeinstellungen

#### Aufruf des Programmeinstellungen-Dialoges

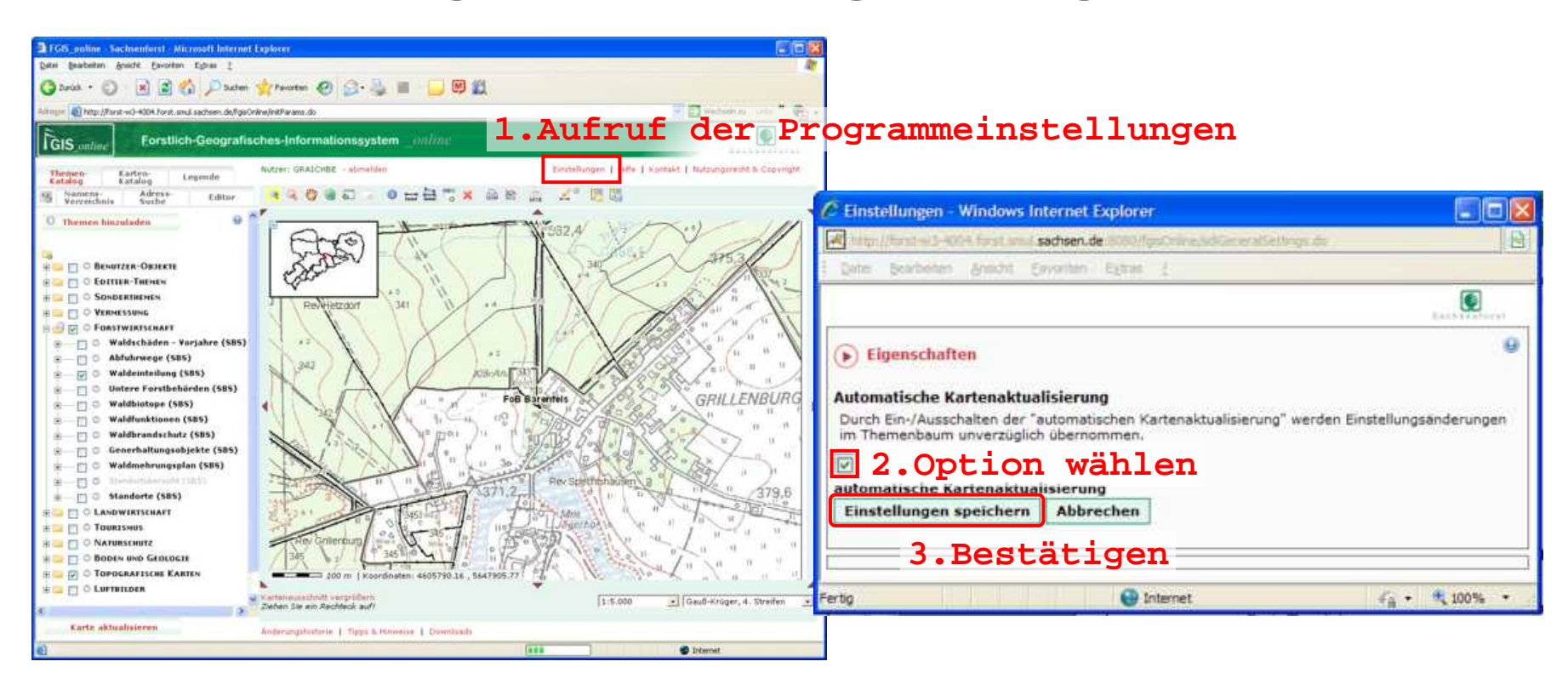

Option zur automatischen Kartenaktualisierung

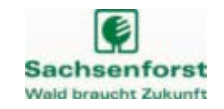

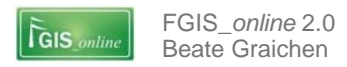

#### Programmfunktionen - unterhalb des Kartenfensters

Funktionen zur Navigation in der Karte

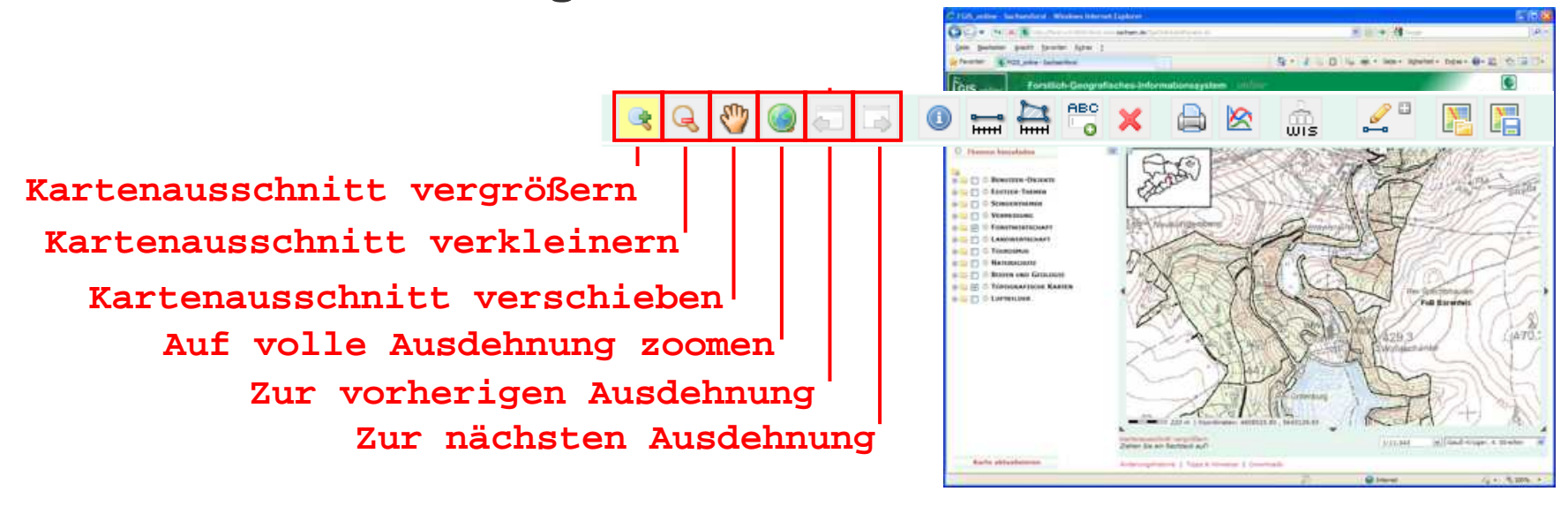

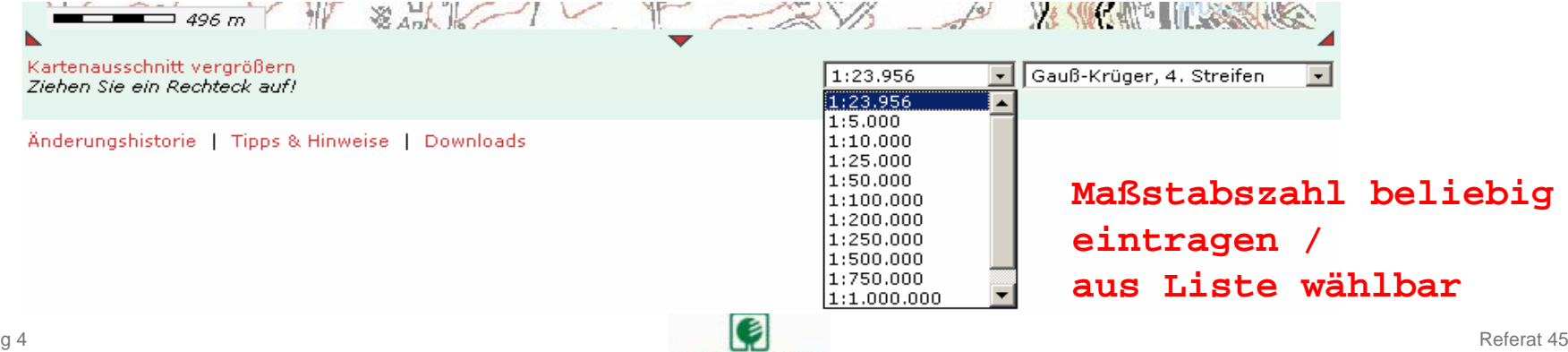

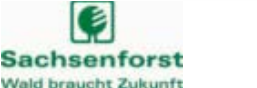

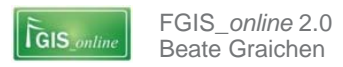

## Raumbezug und Maßstab

- FGIS\_online unterstützt die Darstellung verschiedener Projektionen
- Auswahl oder Eingabe eines freien Maßstabes

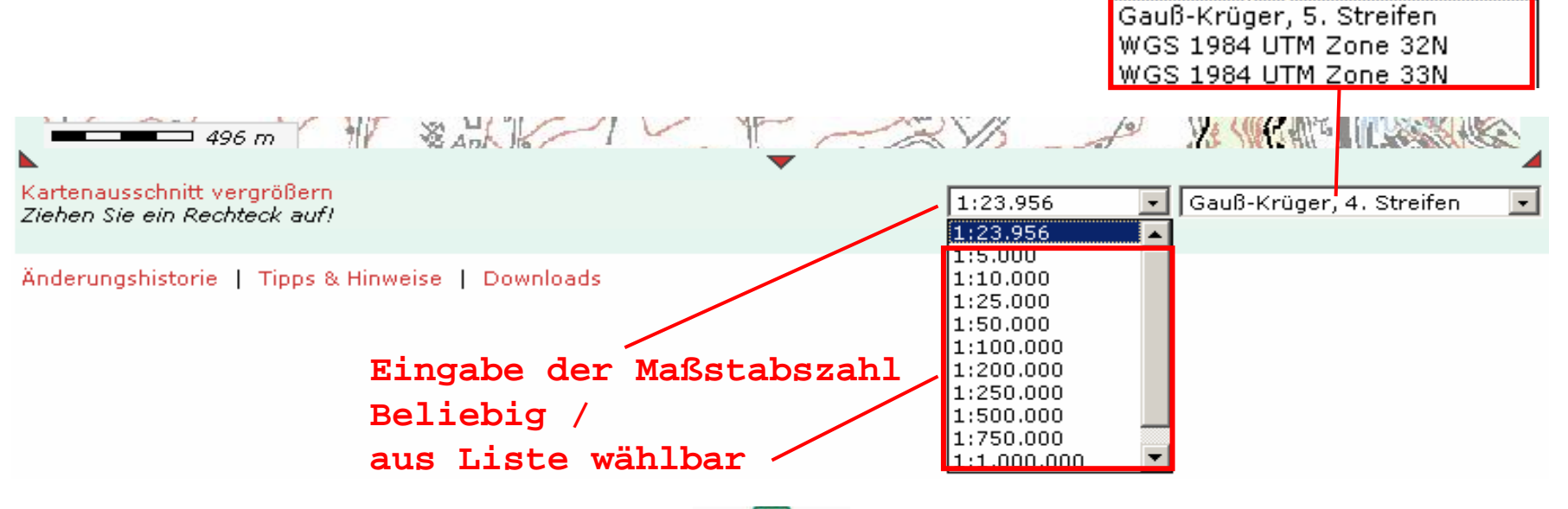

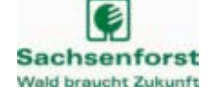

Gauß-Krüger, 4. Streifen

Gauß-Krüger, 2. Streifen Gauß-Krüger, 3. Streifen Gauß-Krüger, 4. Streifen

WGS84 (lat/lon)

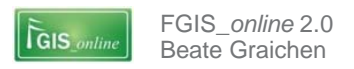

## Programmfunktionen der Werkzeugleiste

## Messen von Strecken und Flächen

#### Streckenmessung

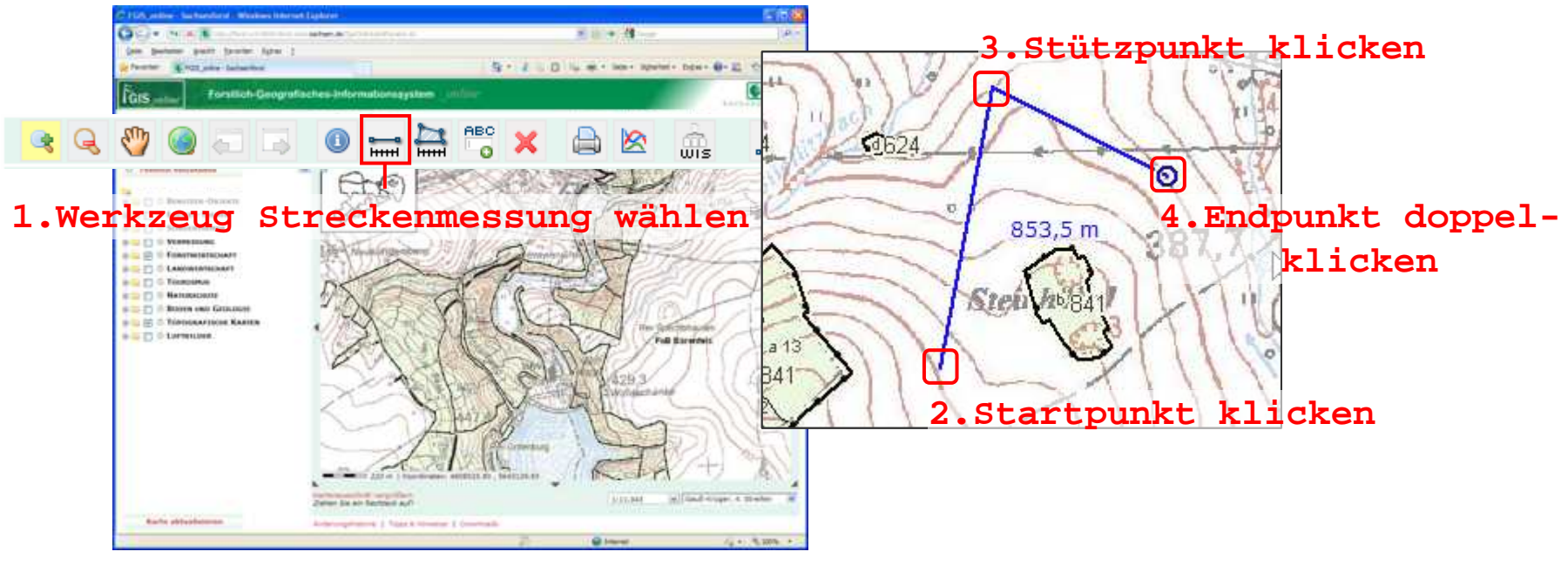

Anzeige der Gesamtlänge

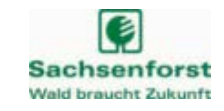

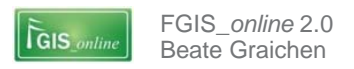

## Programmfunktionen der Werkzeugleiste

## Messen von Strecken und Flächen

#### Flächenmessung

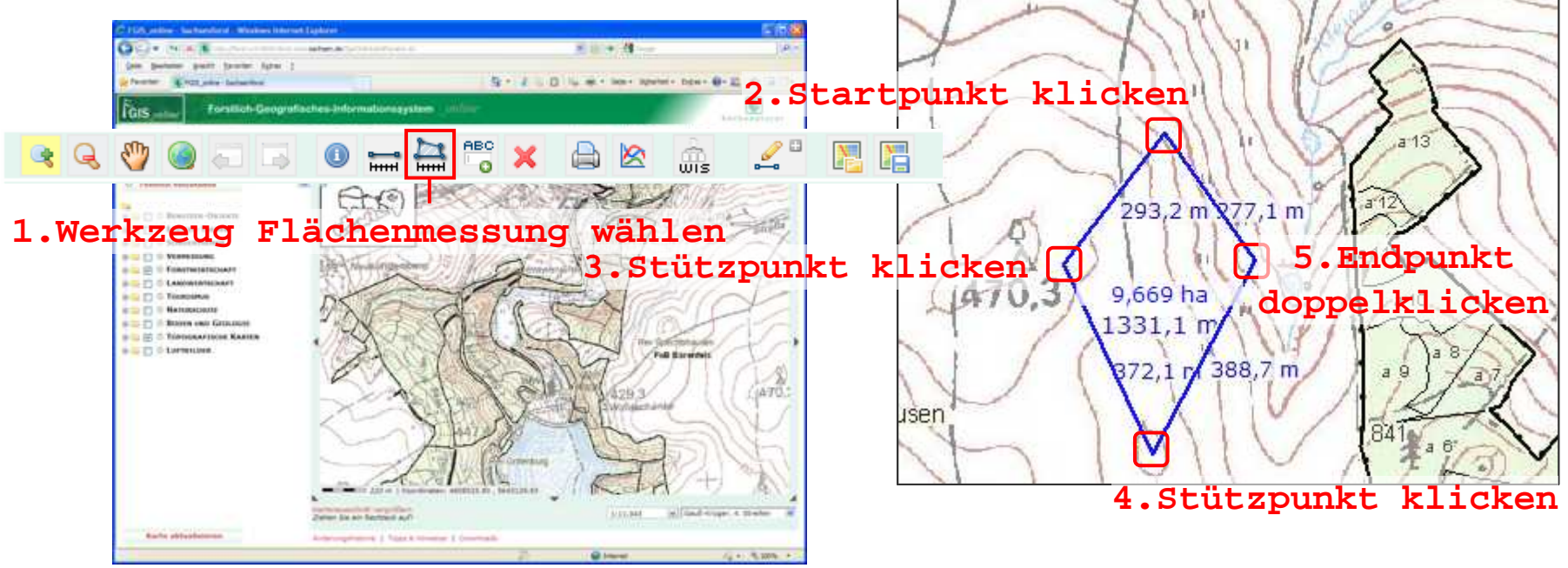

- Anzeige von Gesamtfläche
- Gesamtumfang
- Seitenlängen

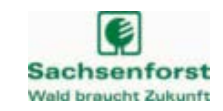

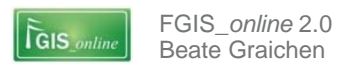

**Freien Text platzieren** 

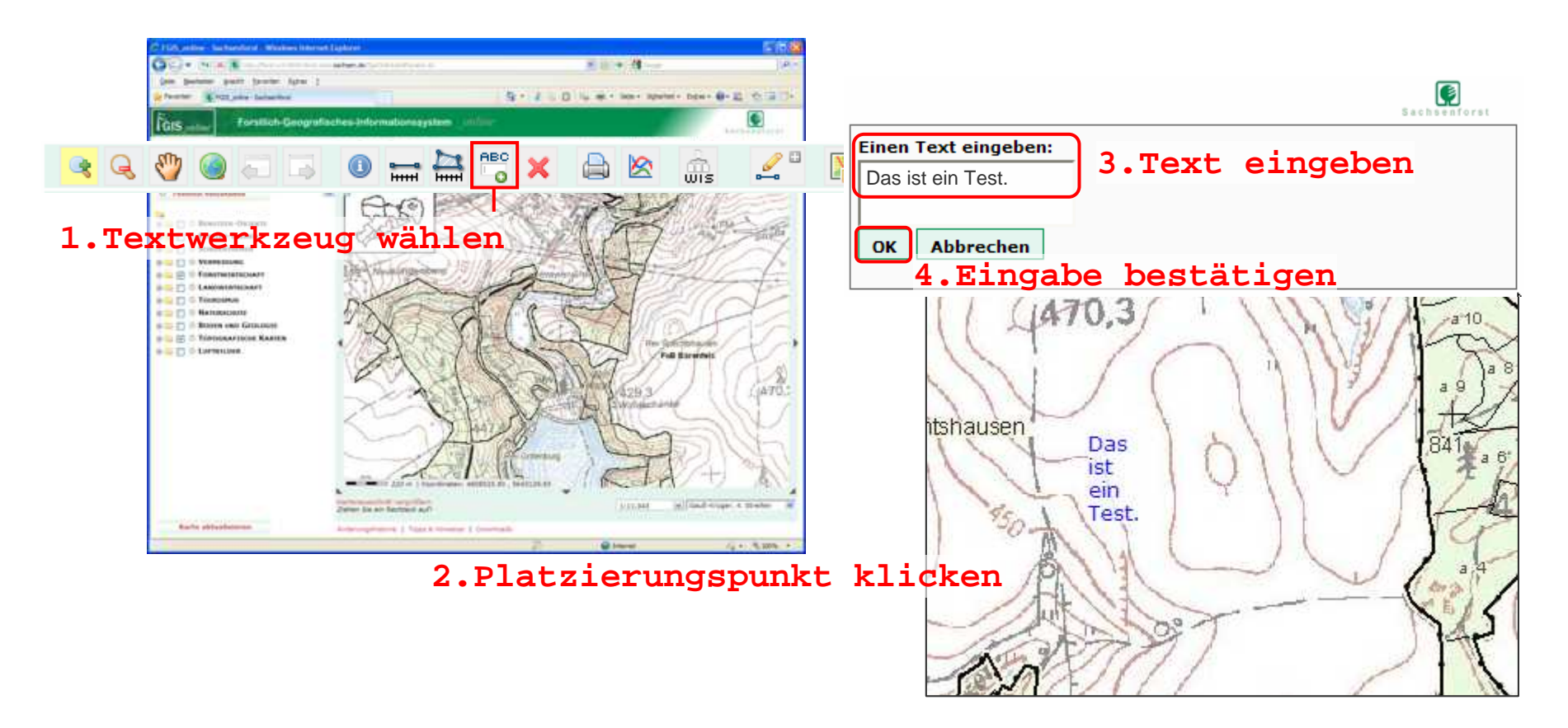

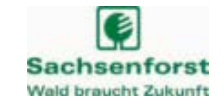

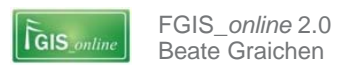

#### Programmfunktionen der Werkzeugleiste

## Karte bereinigen

Löschen von Strecken-/ Flächenmessungen und freien Texten

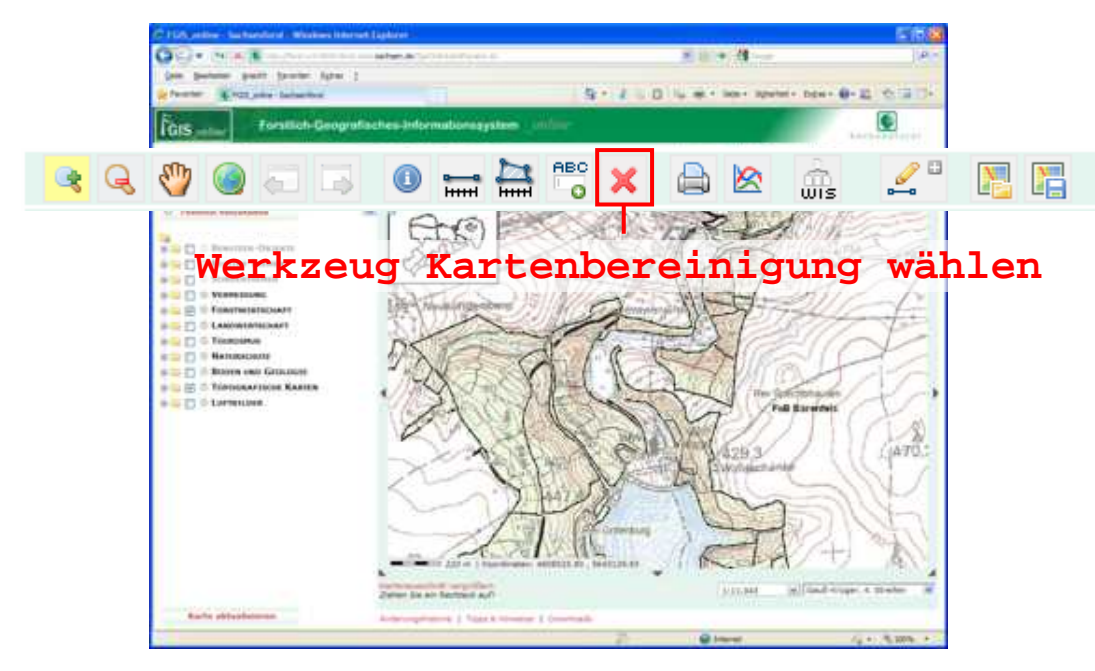

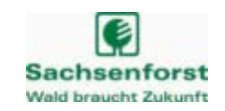

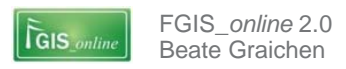

#### Kartenausgabe

Ausgabe der aktuellen Kartenansicht als Druck oder PDF-Datei

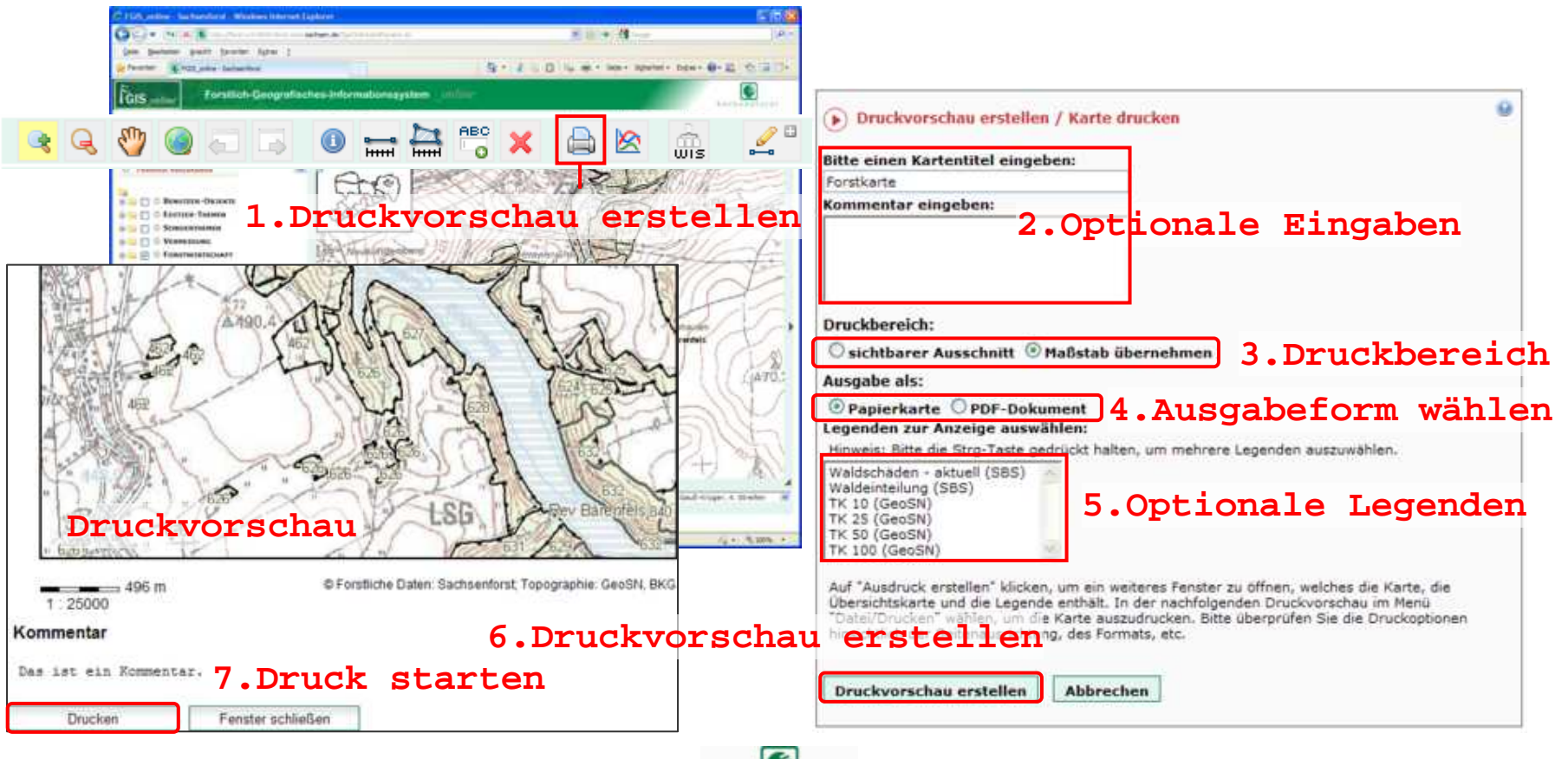

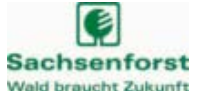

## **Zugriffsstatistik**

FGIS online 2.0

Beate Graichen

GIS onlin

Antwortzeiten aller eingeblendeten/ dargestellten Kartendienste

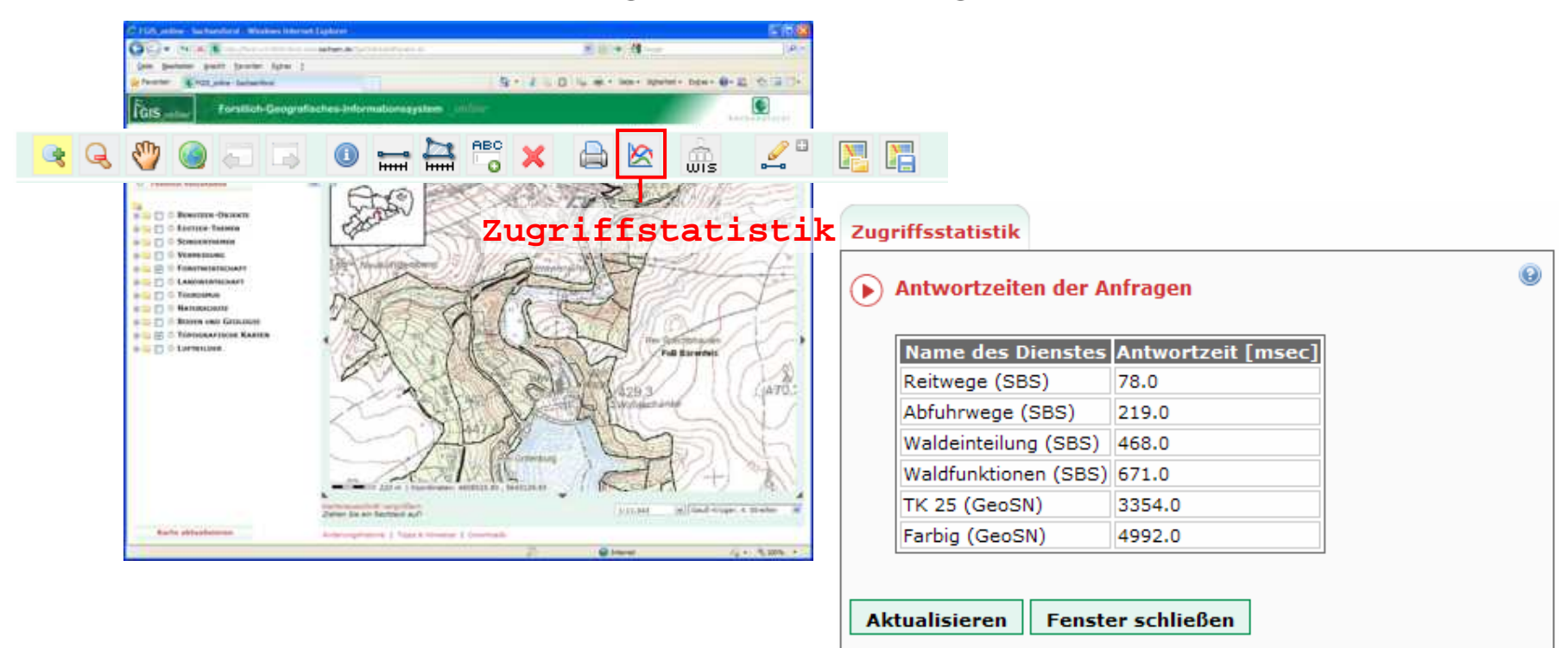

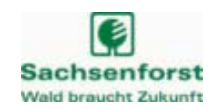

## WIS-Modul

- Anzeigen von Bestandesinformationen aus der Walddatenbank (Teilflächenblatt)
  - Suche über Kartenblatt

|           |                                                                                                    |                                                   |                                                                                                    |                                                                                                    |                       |                                                                                                    |                                                                                                    |                                                                                                    |                                                                                                    | Forstbetrieb Forstbezick                                                                                                    |
|-----------|----------------------------------------------------------------------------------------------------|---------------------------------------------------|----------------------------------------------------------------------------------------------------|----------------------------------------------------------------------------------------------------|-----------------------|----------------------------------------------------------------------------------------------------|----------------------------------------------------------------------------------------------------|----------------------------------------------------------------------------------------------------|----------------------------------------------------------------------------------------------------|----------------------------------------------------------------------------------------------------|
|           |                                                                                                    | en avenue a                                       |                                                                                                    |                                                                                                    | 200                   | Teilflächeninfo                                                                                                    | rmationen                                                                                                    |                                                                                                    |                                                                                                    | last the second second s |
|           | Contract of the Contract of the Contract of th | al que a                                          |                                                                                                    |                                                                                                    | 120                   | Telfishe                                                                                                    | Stiching PB                                                                                                    | Fiate                                                                                                    | 878                                                                                                    | Forstbezick                                                                                                    |
|           | OCT OF A                                                                                                    | Martin Contraction                                |                                                                                                    | and the second second s | 1                     | 903 8 0                                                                                                    | 2008                                                                                                    | 0.40 ks                                                                                                    | Realizations Typ Phy                                                                                                    | Enrothesicker                                                                                                    |
|           | (pin paters part (parts light )                                                                                                    |                                                   |                                                                                                    |                                                                                                    | and the second second | Exchange                                                                                                    | R. HANNE                                                                                                    | Exchanics                                                                                                    |                                                                                                    | Forstbearke:                                                                                                    |
|           | Person Even and an article                                                                                                    |                                                   | 3-1                                                                                                    | 3 10 W + Her Hand                                                                                                    | - 12 (C. 13           | 2045 K/W Desider                                                                                                    | 45 O Otrecumentinife Schweiz                                                                                                    | 14 Sizechin                                                                                                    | 14 Spectriphisters                                                                                                    | <u></u>                                                                                                    |
|           | Excellent of the second second s                                                                                                    | And the second second second second second second |                                                                                                    |                                                                                                    |                       |                                                                                                    | Constant                                                                                                    | Constant in the local state of the local state of t |                                                                                                    |                                                                                                    |
|           | IGIS                                                                                                    | acutation in account to the                       | - Contract - Contract |                                                                                                    | harber Parent         | Welderizzineis                                                                                                    | - Constraint                                                                                                    | Premicheodorf                                                                                                    |                                                                                                    |                                                                                                    |
| ₹         |                                                                                                    | g WIS-I                                           | Modul                                                                                                    | klicken                                                                                                    |                       | Bestandesbescherm<br>Haus Komen Wolf<br>Besten 1<br>Obertand<br>Besten 1<br>Desetand<br>Besten 1<br>Desetand<br>Besten 1<br>Desetand<br>Besten 1<br>Desetand<br>Besten 1<br>Otopie<br>Desetand<br>UST 1<br>UST 1 | Burg<br>Per Baitendes<br>Initidia.uba.matel<br>mit nonen<br>Biorgen<br>Castaorentii (** 0006<br>20 %)<br>Weldschweel<br>Mithelitende<br>Weldschweel<br>Mithelitende<br>Weldschweel<br>Mithelitende<br>Weldschweel<br>Mithelitende<br>Weldschweel<br>Mithelitende<br>Weldschweel<br>Mithelitende<br>Weldschweel<br>Mithelitende<br>Weldschweel<br>Mithelitende<br>Mithelitende<br>Mit | Nationa<br>at Battanies<br>establic<br>samitational<br><u>0.31 ba</u><br>0.22 ba<br>0.22 ba                                                                                                    | Australia<br>Australia<br>Australia | Teithachen:<br>Report drucken                                                                                                    |
| teilung 4 |                                                                                                    |                                                   |                                                                                                    |                                                                                                    | Ş                     |                                                                                                    |                                                                                                    |                                                                                                    |                                                                                                    | Referat                                                                                                    |

Sachsenforst

Wald braucht Zukunft

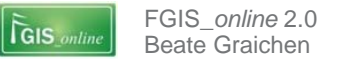

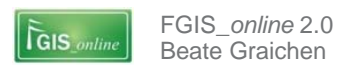

## WIS-Modul

- Anzeigen von Bestandesinformationen aus der Walddatenbank (Teilflächenblatt)
  - Reportausgabe als PDF, HTML-Seite oder Excel-Tabelle

| Telflache<br>903 b. 0<br>Forstleinink<br>2055 KW Greaten<br>Koes<br>Weißerführeis | Diciting FE<br>DODE<br>Waitel<br>n 48.5 Desistamento<br>Schweiz<br>Osmartung<br>finnibuse | Fairte<br>0 to ha<br>Faretiscoti<br>Determine<br>Determine<br>Pretositiendorf | E28<br>Scielauttau<br>Parstaver<br>14 Spectrar | m-Typ (%)<br>auset  |        |  |
|-----------------------------------------------------------------------------------|-------------------------------------------------------------------------------------------|-------------------------------------------------------------------------------|------------------------------------------------|---------------------|--------|--|
| 903 E 0<br>Fondierreit<br>2009 HW Creater<br>Kres<br>Weiterstein                  | 2000<br>Waitheil<br>n 48 G Desrumandur<br>Schwasz<br>Demartuing<br>dmethatog              | 0.40 ha<br>Farefordik<br>De Barenheis<br>Demonia<br>Pretzsillen-Sof           | Scelauttav<br>Paratavier<br>14 Spectrum        | m-Typ (1%)<br>ausen |        |  |
| ForeSettien<br>2005 KW Dreaden<br>Koms<br>Weißertühnen<br>Destanden besch         | Weitheil<br>n 48 0 Doensenanstor<br>Schweiz<br>Oanachuitig<br>Chreithana                  | Farebezek<br>for Di Barentes<br>Demartale<br>Pretzsitiendorf                  | Parstave<br>14 Spectrar                        | ayter.              |        |  |
| 2005 KW Dreaden<br>Koms<br>Weiterstahmis                                          | n 48.0 Obirtumando<br>Schweit<br>Demartung<br>Chreihanna                                  | ter D2 Barentels<br>Demontole<br>Protocitiendorf                              | 14 Spectrum                                    | auter:              |        |  |
| Kons<br>Weiteritzkreis                                                            | Denartung<br>Direihana                                                                    | Demande<br>Preizsitiendorf                                                    |                                                |                     |        |  |
| Weitantshreis                                                                     | direlhano                                                                                 | Pretzsifierdorf                                                               |                                                |                     |        |  |
| Destandesheed                                                                     | drellana                                                                                  |                                                                               |                                                |                     |        |  |
| Bester dealers f                                                                  | trebasi                                                                                   |                                                                               |                                                |                     |        |  |
| BA setting<br>Bestand 1<br>Objectung                                              | States by                                                                                 | art entaten.                                                                  | athicht Une                                    | ritant Lag          | a tare |  |
| Gibl Socker                                                                       | Weichlaubbaum 5<br>arten mit haharn<br>Laubbaumanteil (/<br>(rie 20 %)                    | Schumblemann<br>edung<br>Writelschumb<br>#1                                   |                                                |                     |        |  |
| Standort                                                                          |                                                                                           |                                                                               |                                                |                     |        |  |
| StandortsRomangruppetni                                                           |                                                                                           | Artel                                                                         | Artelliste                                     |                     |        |  |
| UK GR 1                                                                           |                                                                                           | 03                                                                            | 0.36 Na                                        |                     |        |  |
| U0176                                                                             | DM 2                                                                                      | 0.2                                                                           | h#.                                            |                     |        |  |
| Ökslinge                                                                          |                                                                                           |                                                                               |                                                |                     |        |  |
| Sciences                                                                          |                                                                                           | Amaiefaite                                                                    |                                                |                     |        |  |
| Sm t/w                                                                            | dipri.                                                                                    | 0.10 NA                                                                       |                                                |                     |        |  |
|                                                                                   | Vogehotu/zgelijel                                                                         | 6 J. 6J                                                                       | 0.60 ha                                        |                     |        |  |
| Lenterhafts                                                                       | maximuligeber (5 19 Sáchahla                                                              | 2053                                                                          | 0.10.14                                        |                     |        |  |

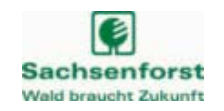

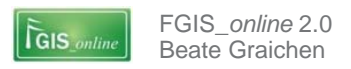

## **I** Festlegung des persönlichen Start-Kartenausschnittes

- Der persönliche Start-Kartenausschnitts ist der Begrüßungs-Kartenausschnitt, der nach der Anmeldung automatisch geladen wird
  - z.B. ein bestimmter Forstbezirk/ ein bestimmtes Revier

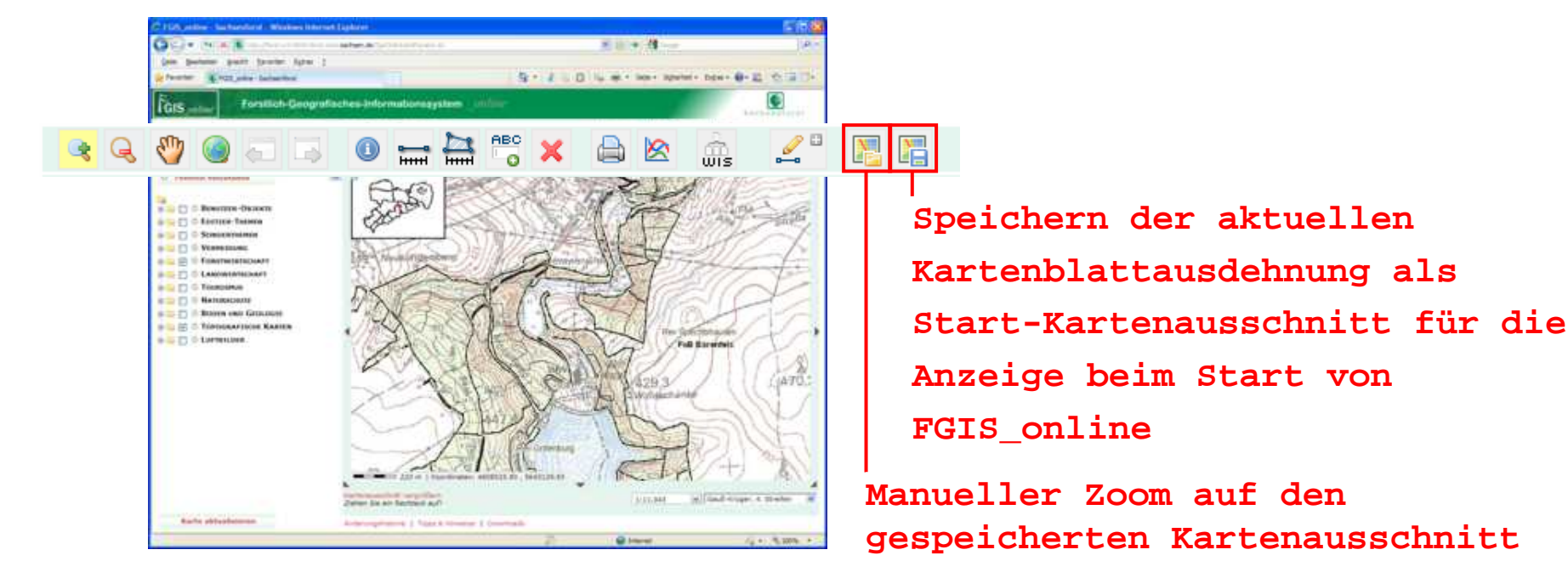

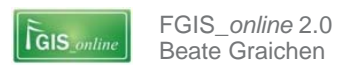

## Digitalisierfunktionen im Themenkatalog

## **I** Digitalisierfunktion für Benutzer-Objekte

- Kartendienste
  - Eigene Objekte
    - Visualisiert alle privaten und öffentlichen Objekte eines Nutzers
    - Objekte anderer Nutzer werden nicht dargestellt
  - Öffentliche Objekte
    - Visualisiert nur öffentliche Objekte
    - Öffentliche Objekte aller Nutzer werden dargestellt
  - Private Objekte
    - Visualisiert nur die privaten Objekte eines Nutzers
    - Objekte anderer Nutzer werden nicht dargestellt

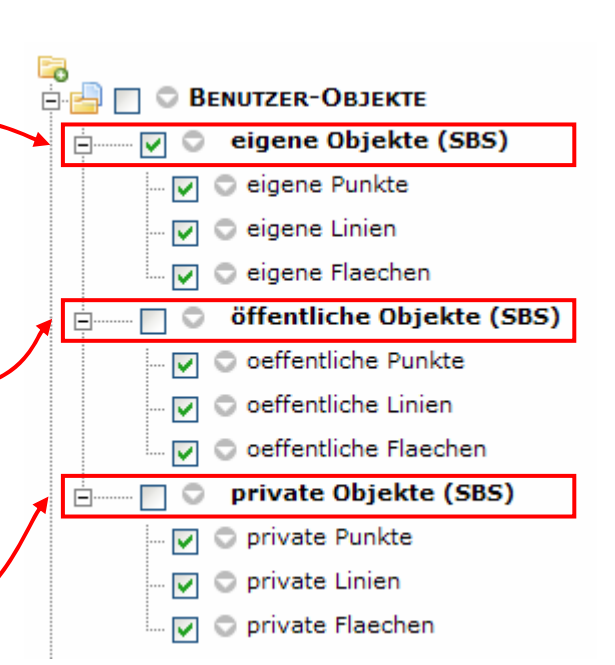

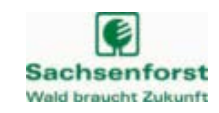

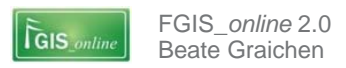

## Digitalisierfunktionen im Themenkatalog

## **I** Digitalisierfunktion für Benutzer-Objekte

- Beispiel: Erfassung eines Holzpolters
  - Beschriftung
    - 🔹 Anzeige des Objektnamens 🕑
  - Kurzbeschreibung
    - Optionale zusätzlich Info
  - I Hintergrundfarbe
    - Signaturfarbe

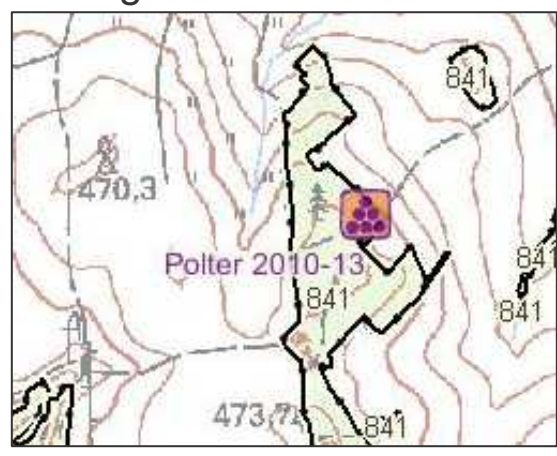

| 🕑 Editieren          | Editioron            |                          |   |   |
|----------------------|----------------------|--------------------------|---|---|
|                      | Conteren             | ► Editieren              |   | 0 |
| Neues Objekt         | Neues Objekt         |                          |   |   |
| Sichtbar *:          | neuco objent         | Neues Objekt             |   |   |
| für alle             | Sichtbar *:          | ·····                    |   |   |
| Objektart Punkt *•   | für alle             | Sichtbar *:              |   |   |
| Holzpolter           | Objektart Punkt *:   | für alle                 | ~ |   |
|                      | Holzpolter           | Objektart Punkt *:       |   |   |
| Name *:              | Namo *i              | Holzpolter               | ~ |   |
| Polter 2010-13       | Rolter 2010 12       | Name *:                  |   |   |
| Kurzbeschreibung:    | Poller 2010-13       | Polter 2010-13           |   |   |
|                      | Kurzbeschreibung:    | Kurzbeschreibung         |   |   |
| Name als Beschriftur |                      | Kurzbeschreibung:        |   |   |
| Ja                   | Name als Beschriftun | Name als Reachaithean ** |   |   |
| Hintergrundfarbe *:  | Ja                   | Name als Beschriftung *: |   |   |
| Standard             | Hintergrundfarbe *:  | la                       | ~ |   |
|                      |                      | Hintergrundfarbe *:      |   |   |
| Speichern Abbrec     |                      | Orange                   | 4 |   |
| Abbrec               | Speichern Abbrech    |                          |   |   |
|                      |                      | Speichern Abbrechen      |   |   |
|                      |                      |                          |   |   |

Chriftung in der Karte Hintergrundfarbe Speichern

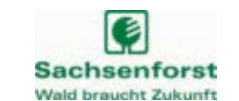

## I Themenkatalog

FGIS online 2.0

Beate Graichen

GIS onlin

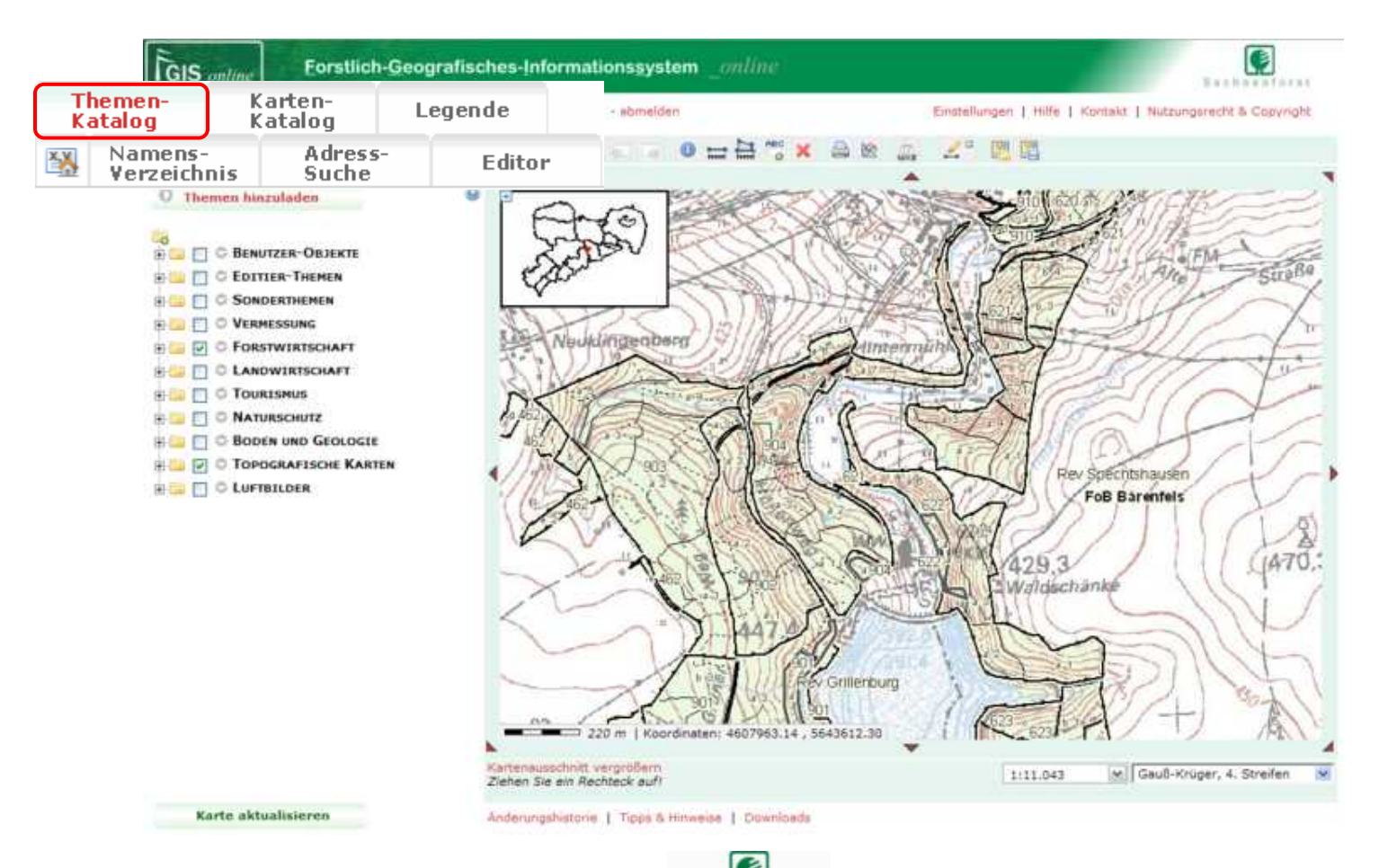

Sachsenforst

Wald braucht Zukunft

FGIS/ Kartographie/ Vermessung

## Themenkatalog

FGIS online 2.0

Reate Graichen

GIS auti

- Themenkatalog in hierarchischer Struktur:
  - Themengruppen (1. Hierarchie-Ebene)
    - zur besseren Orientierung sind thematisch ähnliche Karten dienste zu Themengruppen zusammengefasst
  - Kartendienste (2. Hierarchie-Ebene)
    - Enthalten mehrere logisch zusammenhängende Kartendienste (bereitstellende Behörde ist in Klammern angegeben)
  - Kartenthemen (3. Hierarchie-Ebene)
    - Kleinste hierarchische Darstellungseinheit

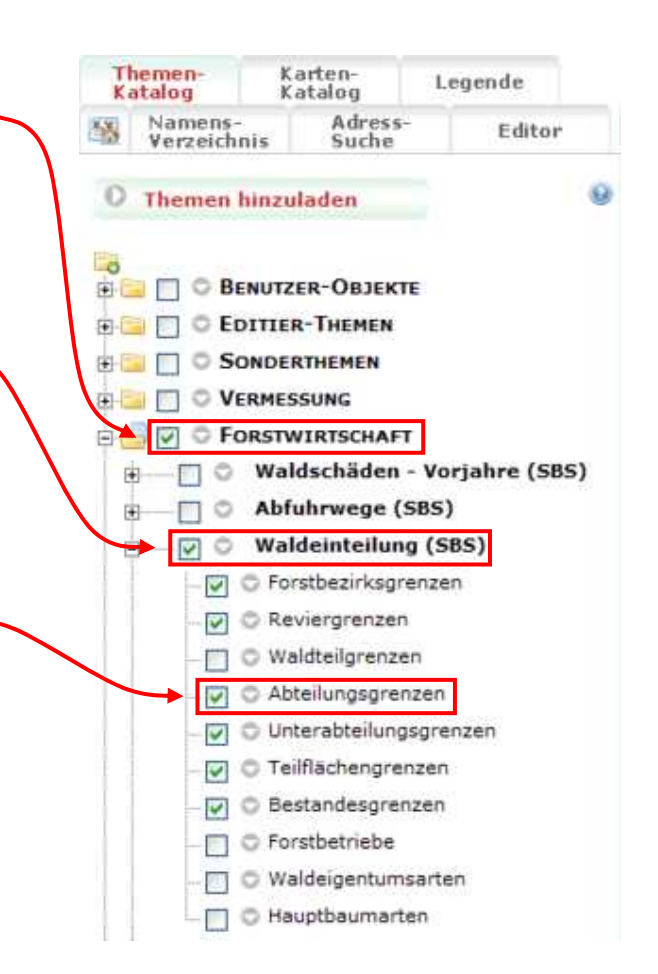

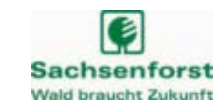

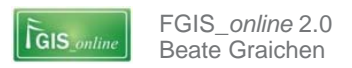

#### Themenkatalog

Ein- und Ausblenden von Kartenthemen durch Setzen bzw. Entfernen des Häckchens vor Themengruppe, Kartendienst oder Kartenthema

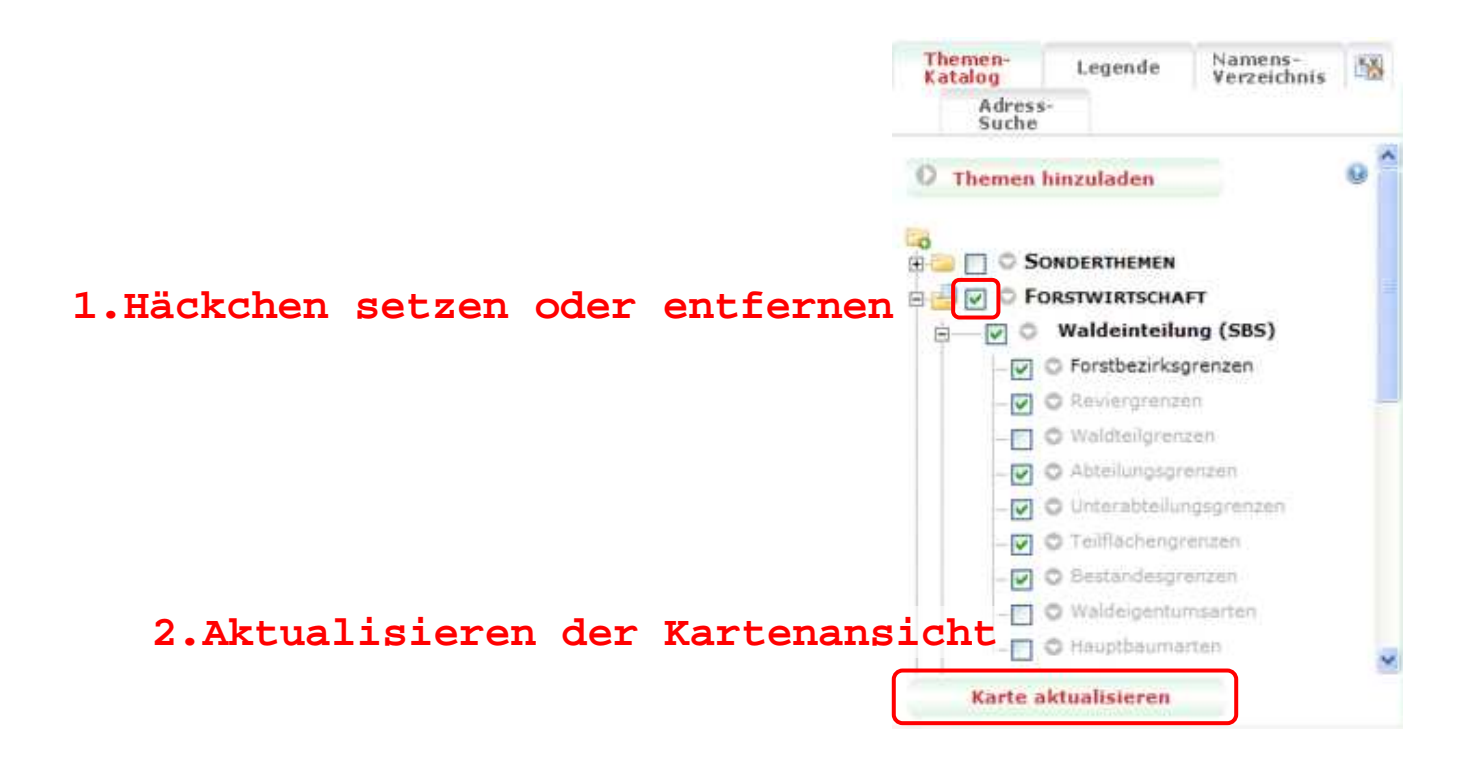

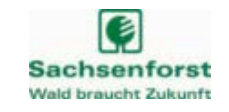

## Themenkatalog

FGIS online 2.0

Reate Graichen

GIS onlin

- Welche Kartendienste sind derzeit verfügbar? Anbieter sind:
  - 21 Dienste des SBS (Staatsbetrieb Sachsenforst)
  - BKG (Bundesamt für Kartographie und Geodäsie)
  - GeoSN (Staatsbetrieb Geobasisinformation und Vermessung Sachsen)
  - LfULG (Sächsisches Landesamt für Umwelt, Landwirtschaft und Geologie)
  - LDL (Landesdirektion Leipzig)
  - StaLa (Statistisches Landesamt)
  - OBA (Oberbergamt)
  - TUD (Technische Universität Dresden)

sowie weitere

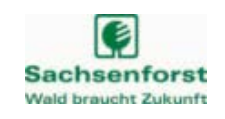

## Weitere Programmfunktionen im Themenkatalog

## Themenkatalog

FGIS online 2.0

Beate Graichen

GIS onlin

- Ändern der vertikalen Reihenfolge von Themengruppen, Kartendiensten und Kartenthemen
- Andern der Transparenz von Kartendiensten
- Einfache und erweiterte Objektsuche
- Objektinformationen abfragen (Feature-Info)
- Objektselektion
- Hinzuladen weiterer vordefinierter Sonderthemen

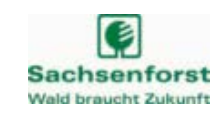

## Beate Graichen

FGIS online 2.0

## Programmfunktionen im Überblick

## **Kartenkatalog**

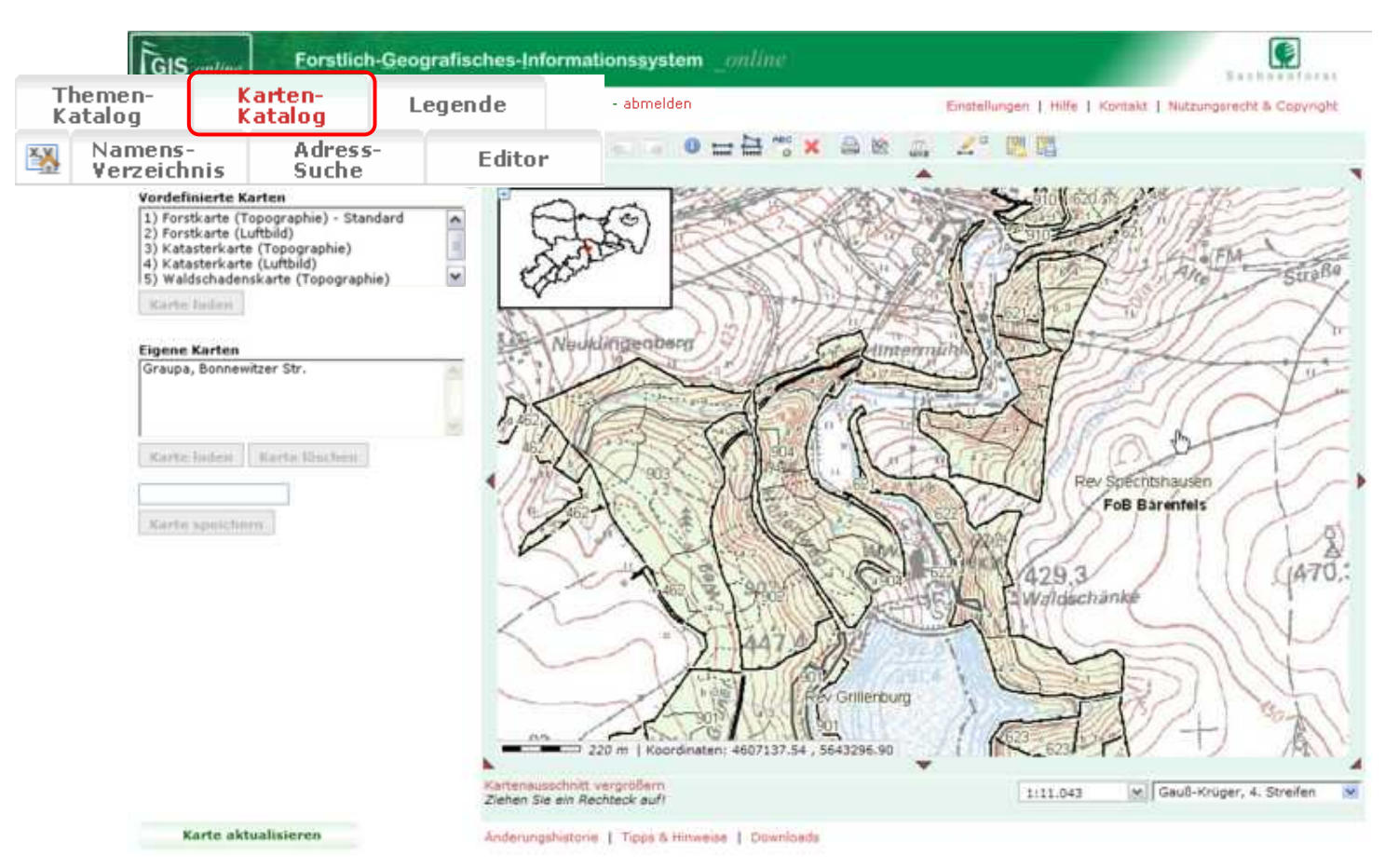

Folie 25

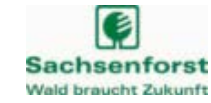

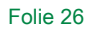

#### FGIS\_online 2.0 Beate Graichen

## Programmfunktionen im Überblick

## Kartenkatalog

- Laden vordefinierter Karten
- Speichern eigener Karten
  - Speichern des zum Speicherzeitpunkt eingestellten Kartenausschnittes/ maßstabes und der eingestellten Kartenthemen
- Laden eigener Karten
  - Hinweis: Aus technischen Gründen dauert das Laden einer Karte des Kartenkataloges bis zu ca. 40 Sekunden, da zunächst für alle enthaltenen Kartendienste die Verfügbarkeit geprüft wird.

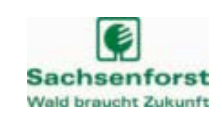

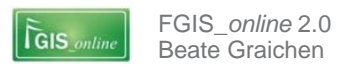

#### Legende

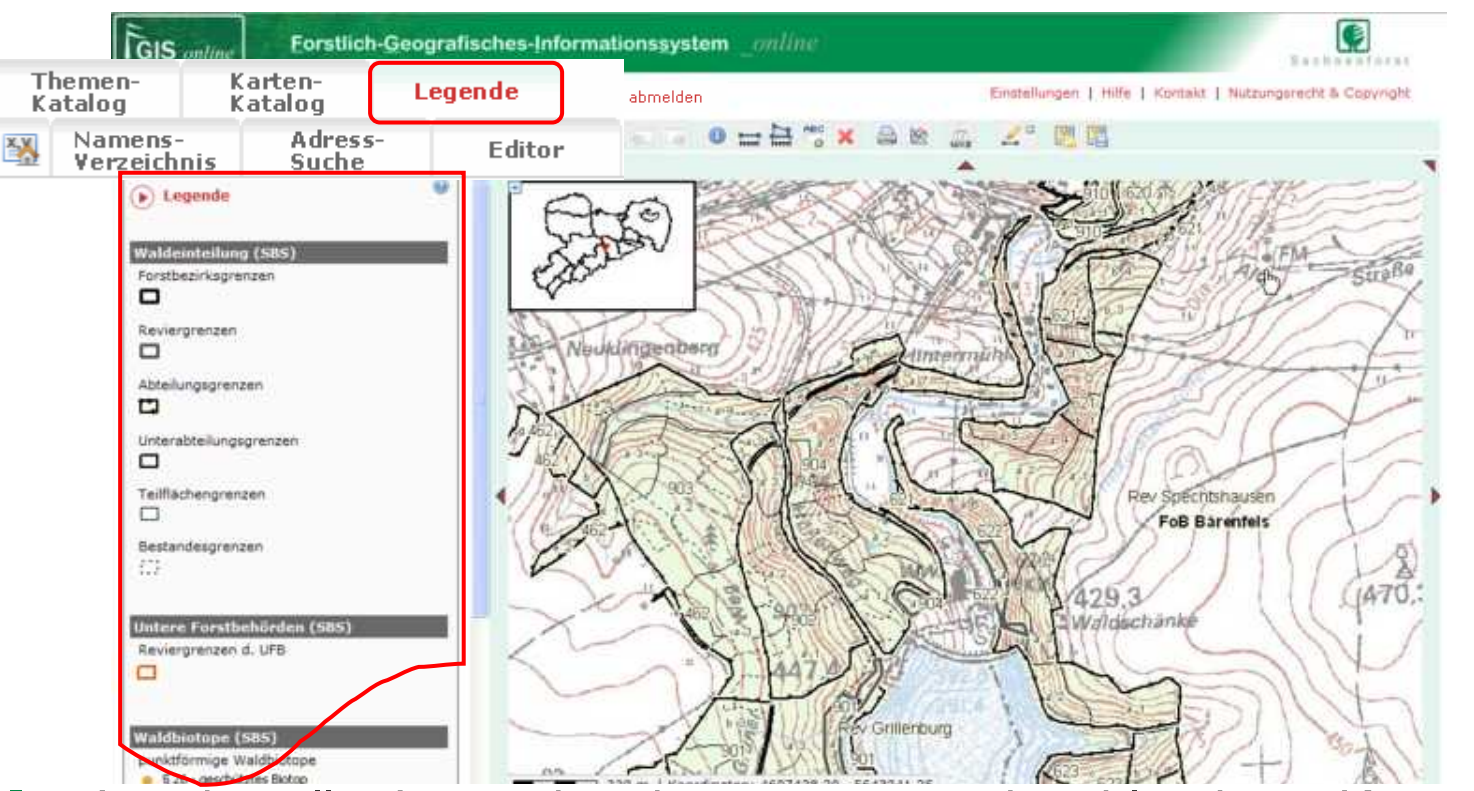

Anzeige aller Legenden der momentan eingeblendeten Kartenthemen im Bereich des Auswahl- und Dialogfensters

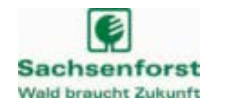

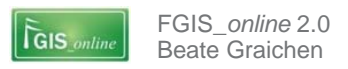

## **Koordinatensuche**

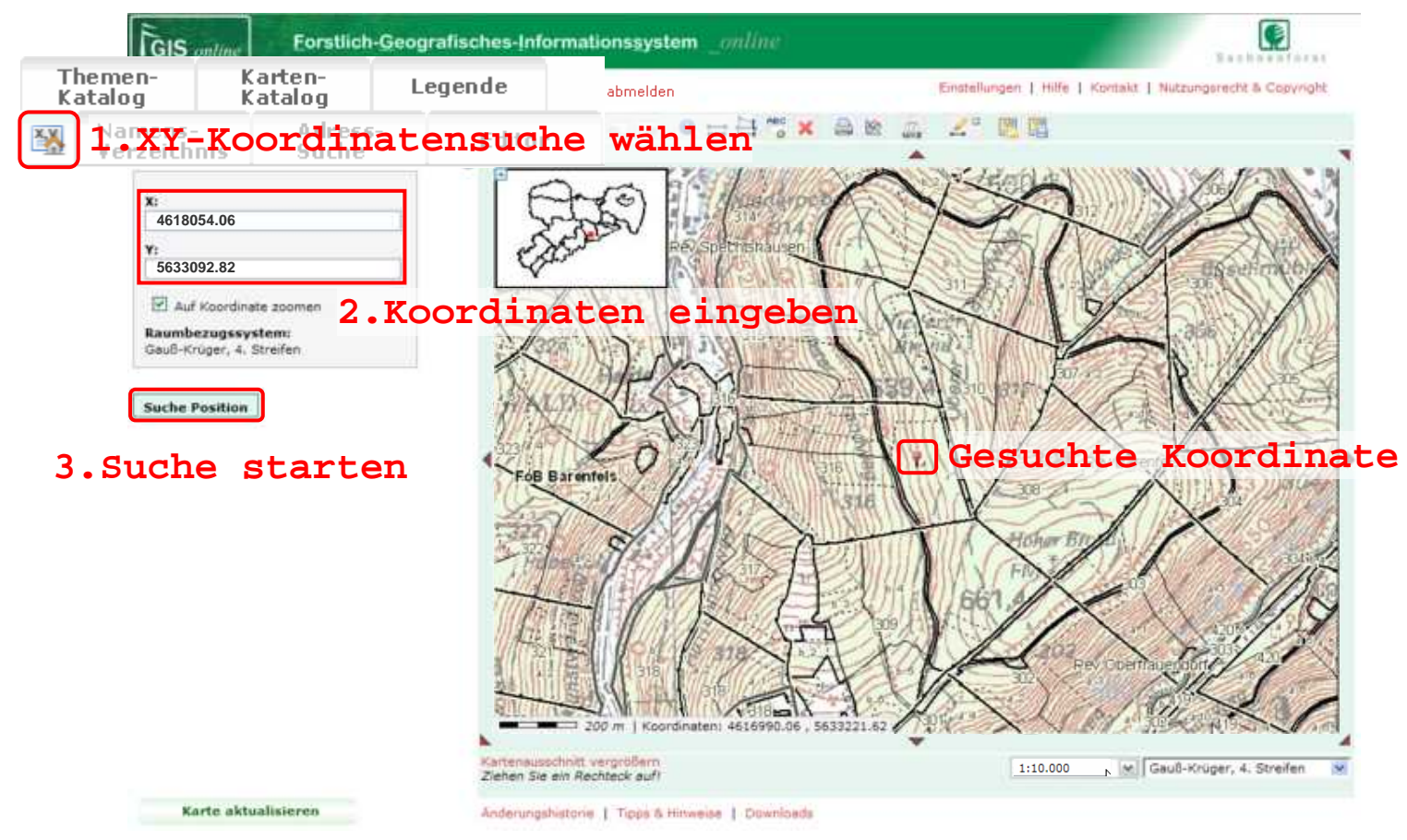

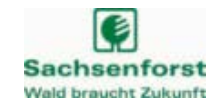

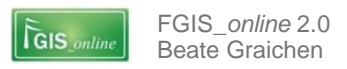

#### Namensverzeichnis

Unterstützung beim Suchen/ Auffinden von Objekten in der Karte mittels 3 unterschiedlicher Hierarchiestrukturen

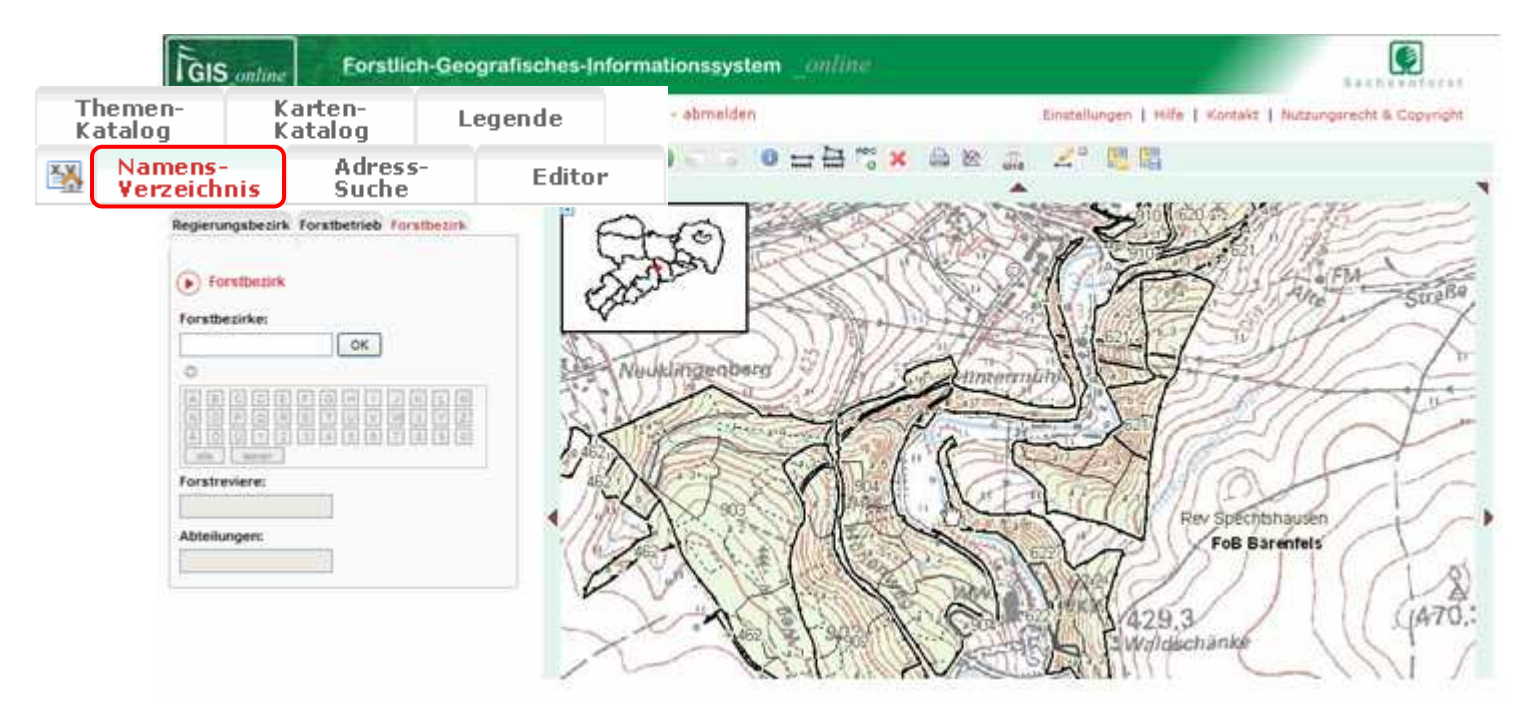

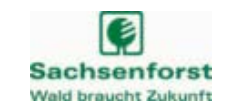

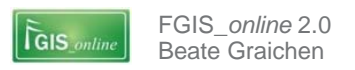

#### Adress-Suche

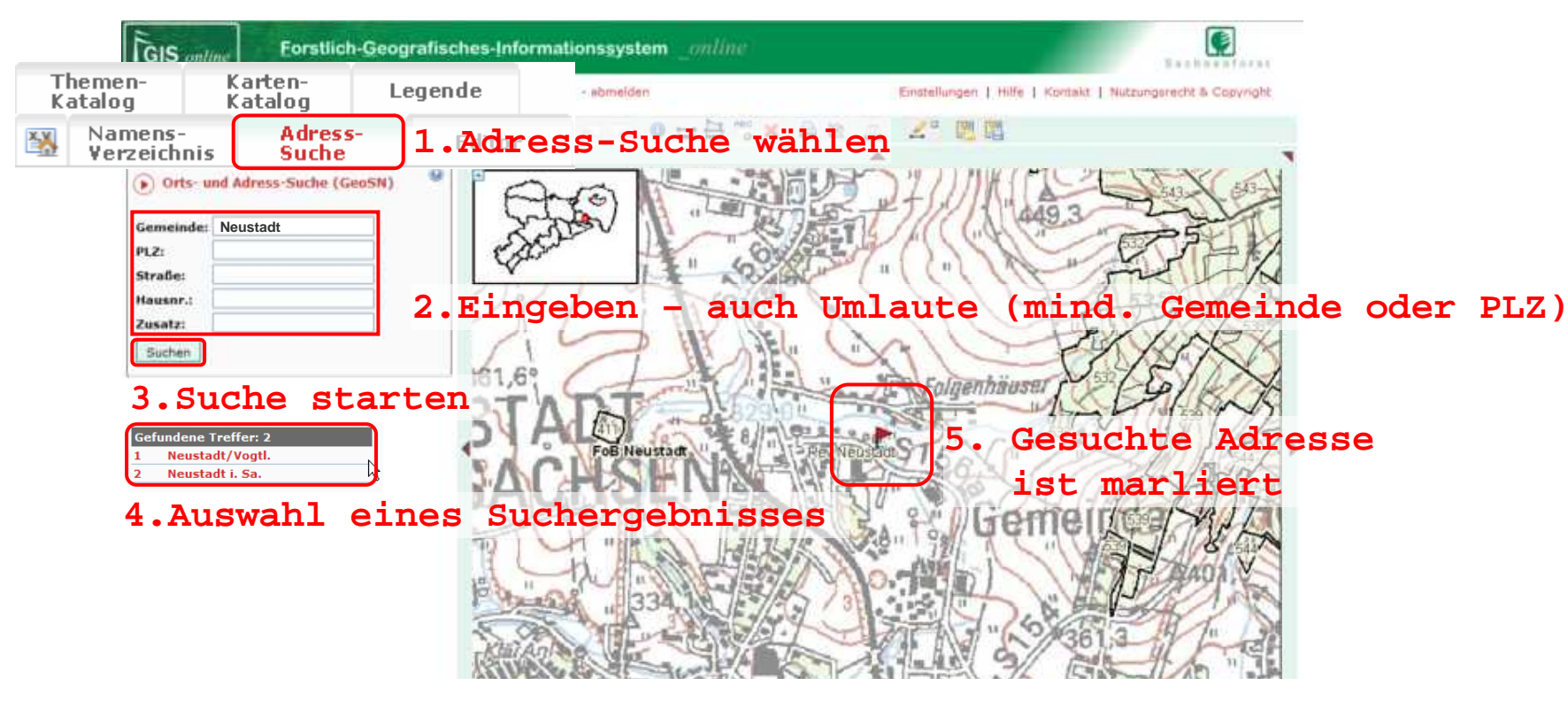

Orts- und Adress-Suche (eingebundener Dienst des GeoSN)

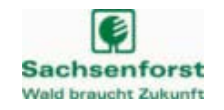

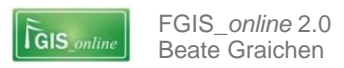

## **Editor**

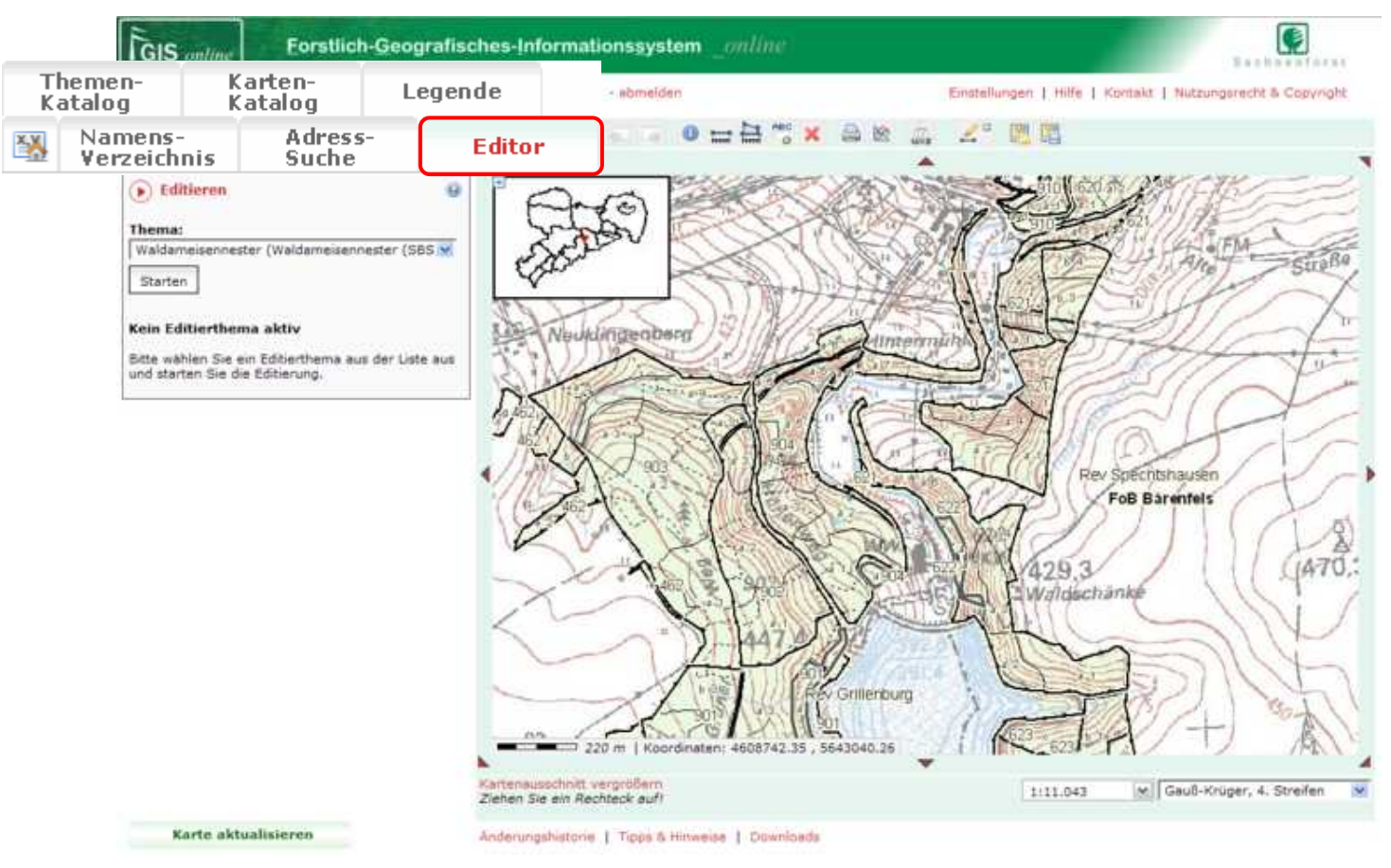

**Editor** 

GIS onlin

FGIS online 2.0

Beate Graichen

- Geometrieerfassung zentraler Fachthemen
- Themengruppe Editierthemen derzeit mit 5 Kartenthemen in 3 Kartendiensten
  - Waldbrandschutz-Datenpflege
    - Waldbrandschutz (Punktobjekte)
    - Waldbrandschutz (Linienobjekte)
  - Waldschäden aktuell
    - Sonstige Waldschäden
    - Holz- und Rindenbrüter
  - Waldameisennester
    - Waldameisennester

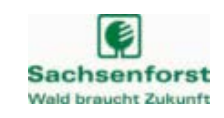

## **Editor**

GIS and

FGIS online 2.0

Beate Graichen

#### Beispiel: Erfassung eines Waldbrandes

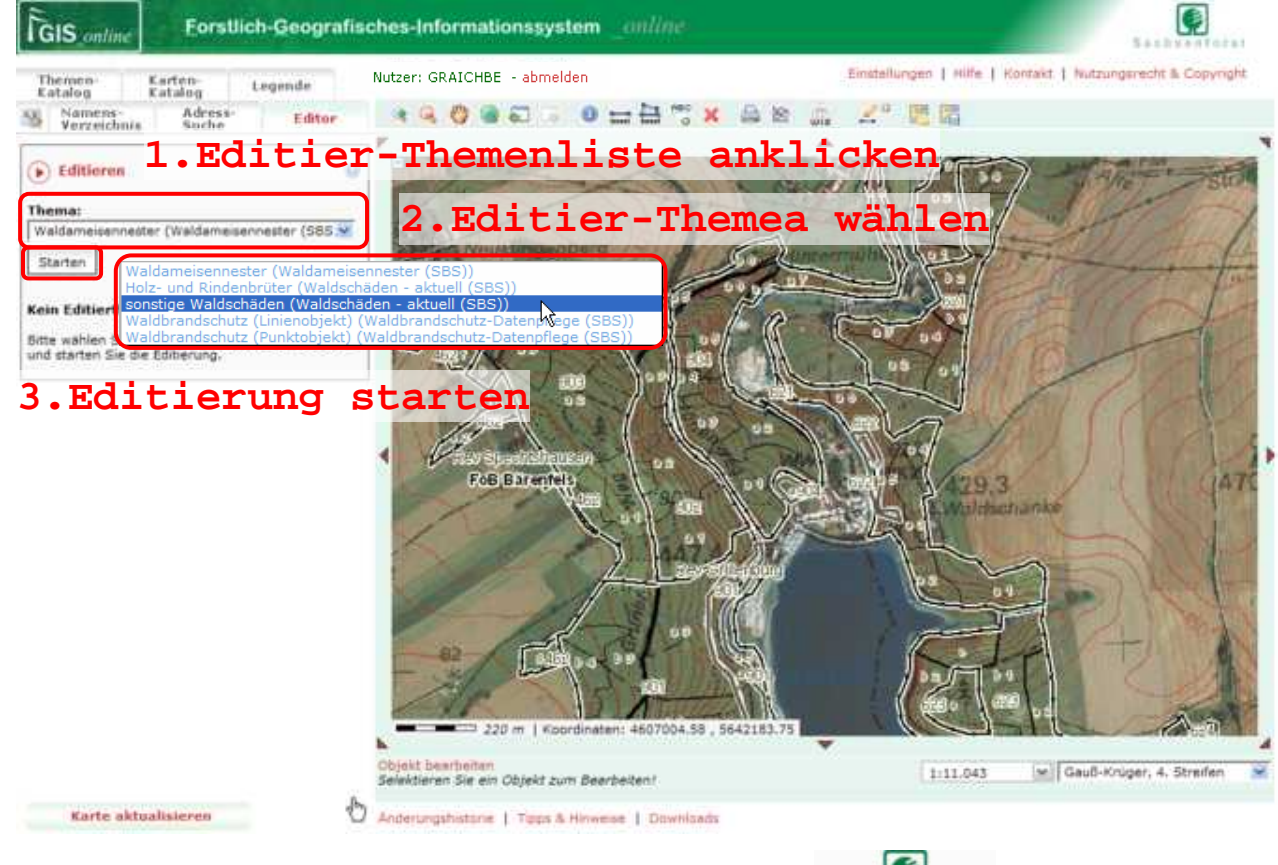

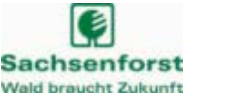

## **Editor**

GIS and

FGIS online 2.0

Reate Graichen

Beispiel: Erfassung eines Waldbrandes

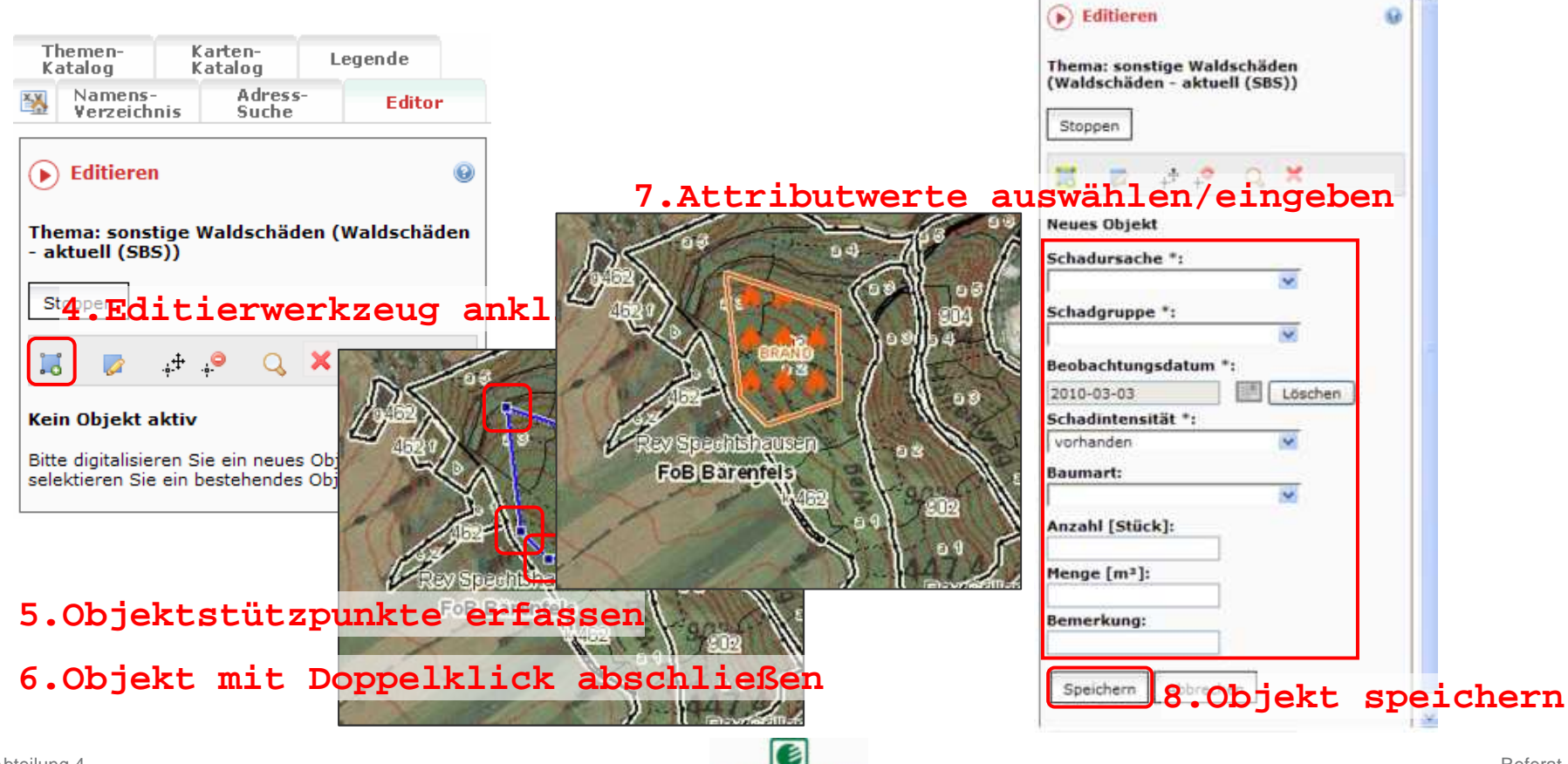

Sachsenforst

Wald braucht Zukunft

Themen-

Namens-

Verzeichnis

Katalog

Karten

Katalon

Adress

Suche

Legende

Editor

## **Editor**

GIS onli

FGIS online 2.0

Beate Graichen

#### Beispiel: Erfassung eines Waldbrandes

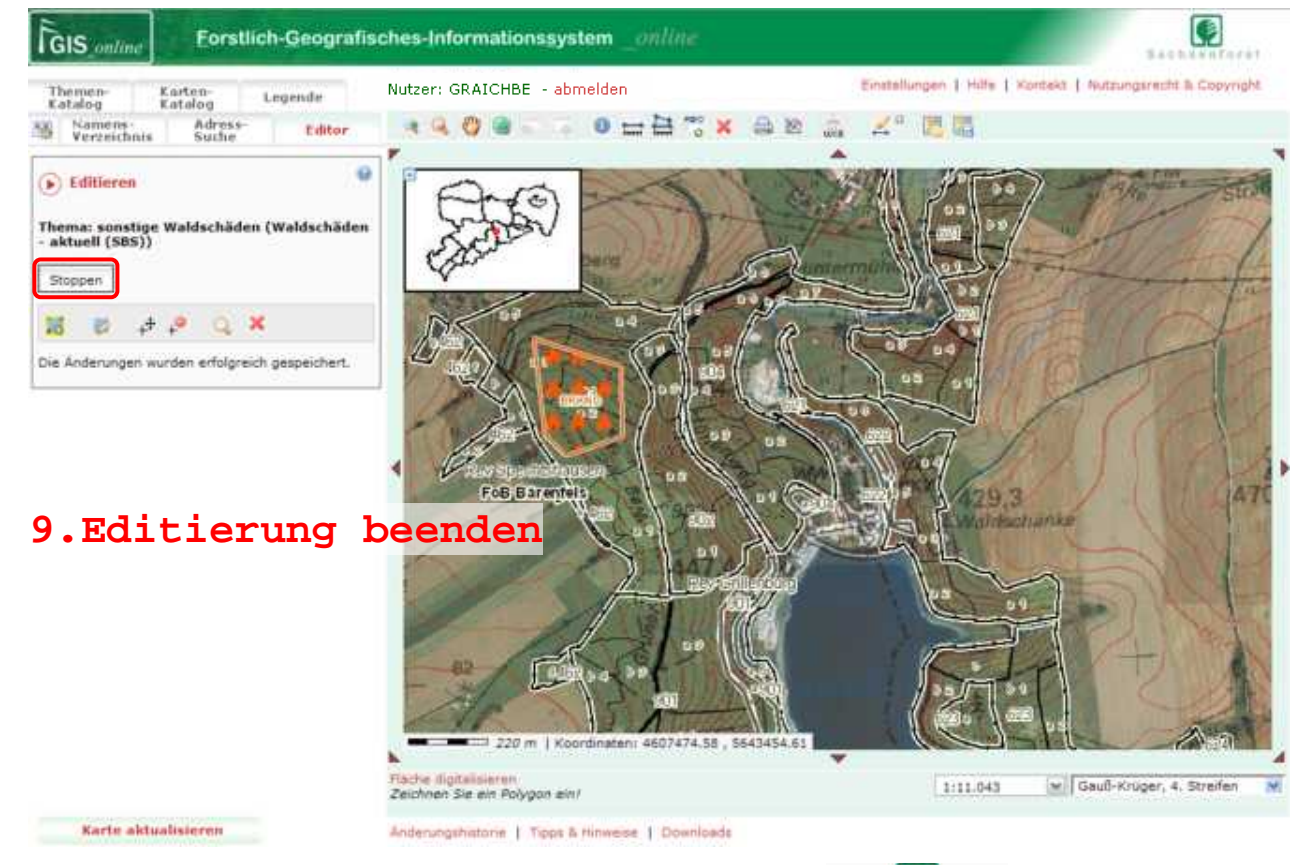

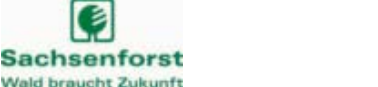

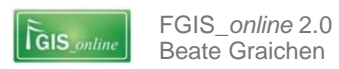

STAATSBETRIEB SACHSENFORST Kompetenzzentrum Wald und Forstwirtschaft Beate Graichen

Referentin FGIS/ Kartografie/ Vermessung Kompetenzzentrum Wald und Forstwirtschaft

Bonnewitzer Straße 34 | 01796 Pirna OT Graupa

Tel.: +49 3501 542 345 | Fax: +49 3501 542 213

Beate.Graichen@smul.sachsen.de | www.sachsenforst.de

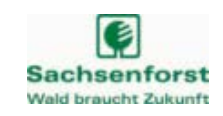